# S onestream

# ESG Reporting and Planning Guide

Copyright © 2025 OneStream Software LLC. All rights reserved.

All trademarks, logos, and brand names used on this website are the property of their respective owners. This document and its contents are the exclusive property of OneStream Software LLC and are protected under international intellectual property laws. Any reproduction, modification, distribution or public display of this documentation, in whole or part, without written prior consent from OneStream Software LLC is strictly prohibited.

# **Table of Contents**

| Overview                                                   | 1 |
|------------------------------------------------------------|---|
| Setup and Installation                                     | 2 |
| Dependencies                                               | 2 |
| Select the ESG Reporting and Planning Development Location | 2 |
| Create the OneStream Development Location                  | 3 |
| Install ESG Reporting and Planning                         | 3 |
| Set Up ESG Reporting and Planning                          | 4 |
| Create Tables                                              | 5 |
| Package Contents                                           | 5 |
| Settings                                                   | 6 |
| Global Options                                             | 6 |
| Control Lists                                              | 8 |
| Manage Control Lists                                       | 8 |
| Manage Control List Members                                | 9 |

| External Control Lists                    |    |
|-------------------------------------------|----|
| Import Control List Members               |    |
| Access                                    |    |
| Manage Access Groups                      |    |
| Manage Users and Platform Security Groups | 13 |
| Contracts                                 |    |
| Units of Measure                          | 17 |
| External                                  |    |
| Internal                                  |    |
| Scope                                     |    |
| External                                  |    |
| Internal                                  | 21 |
| Uninstall                                 |    |
| Administration                            | 24 |
| Frameworks                                |    |
| External Frameworks                       |    |

| Internal Frameworks             |    |
|---------------------------------|----|
| Definitions                     |    |
| Definitions Details Pane        |    |
| Manage Definitions              |    |
| Categories                      |    |
| Factors                         | 41 |
| External Factors                | 41 |
| Internal Factors                |    |
| Assign Factors to Factor Groups |    |
| Factor Groups                   | 51 |
| Create a New Factor Group       |    |
| Manage Factor Groups            |    |
| Sites                           |    |
| Create a New Site               |    |
| Add Factor Groups to a Site     |    |
| Profiles                        |    |

| Manage Profiles                  |    |
|----------------------------------|----|
| Home                             |    |
| Profile Management               |    |
| Data Management                  | 69 |
| Carbon Calculations              |    |
| Data Entry                       |    |
| Definition Data Entry            |    |
| Emission Data Entry              |    |
| Utility Data Entry               |    |
| Delete a Data Entry              |    |
| Attachments and Comments         |    |
| Data Import                      |    |
| Considerations                   |    |
| Definitions Data Import Template |    |
| Emissions Data Import Template   |    |
| Utilities Data Import Template   |    |

| Import Data                                   |  |
|-----------------------------------------------|--|
| Reports                                       |  |
| Run a Report                                  |  |
| Report Structure                              |  |
| Narrative                                     |  |
| Scope 1                                       |  |
| Scope 2                                       |  |
| Scope 3                                       |  |
| Retrospectives and Targets                    |  |
| Help and Miscellaneous Information            |  |
| Display Settings                              |  |
| Package Contents and Naming Conventions       |  |
| Solution Database Migration Advice            |  |
| OneStream SolutionModification Considerations |  |

| Appendix A: Definition Input Types      |     |
|-----------------------------------------|-----|
| Appendix B: Climatiq Data Sources       | 105 |
| Appendix C: Tables and Package Contents | 119 |
| Third-Party Component Technology        |     |

# Overview

The ESG Reporting and Planning solution streamlines Environmental, Social, and Governance reporting and enables planning and measurement against corporate goals.

With ESG Reporting and Planning, you can:

- Ingest and maintain key frameworks, starting with the ESRS (European Sustainability Reporting Standards), as well as the ability to add your own frameworks and KPIs.
- Leverage the solution's starting data model, based on the ESRS framework, that is already linked to the Framework KPIs.
- Enhance the data model through control lists, which can be based on existing OneStream Dimensionality.
- Ingest and maintain over 40,000 emission factors into the solution from a variety of sources, as well as the ability to add your own.
- Calculate CO2e for Scope 1, 2, and 3.
- Leverage factors and frameworks to build dynamic data collection interfaces for the end user.
- Collect data at a Unit of Measurement or currency and easily translate and convert.
- Start your compliance journey with the solution's pre-built ESRS report.

# Setup and Installation

This section contains important details related to the planning, configuring, and installation of your solution. Before you install the solution, familiarize yourself with these details.

# Dependencies

Ensure that you have each of the following components installed:

| Component | Description                                                |
|-----------|------------------------------------------------------------|
| 8.4.0     | Minimum Platform release required to install this release. |

# Select the ESG Reporting and Planning

# **Development Location**

Before installation, decide whether to build the solution directly in the Production OneStream application or in a separate Development OneStream application. This section provides some key considerations for each option.

**Production OneStream Application:** The primary advantage of building the solution in a Production application is that you will not have to migrate the resulting work from a Development application. However, there are intrinsic risks when making design changes to an application used in a Production capacity and it is not advised. **NOTE:** OneStream strongly recommends that you implement the solution in the Development environment with a fresh copy of the Production application before starting work.

**Development OneStream Application**: As a best practice, use the Development OneStream application to build the solution.

# Create the OneStream Development Location

- 1. Ensure all the OneStream artifacts relating to ESG Reporting and Planning such as Workflow Profiles and entities, are in the Production application.
- Create a backup copy of your Production database, or copy your Production OneStream application to your Development environment and rename it. This Development version will be used for your ESG Reporting and Planning project.

# Install ESG Reporting and Planning

The ESG Reporting and Planning solution is a paid offering. Once you have completed the purchase, complete the following steps to install the solution:

- In OneStream Solution Exchange, go to OneStream Solutions and select the ESG Reporting and Planning tile.
- 2. On the **ESG Reporting and Planning** page, in the **Platform Version** drop-down menu, select the appropriate OneStream Platform Version.
- 3. In the Solution Version drop-down menu, select the most recent version.

- 4. Click the **Download** button.
- 5. Log in to OneStream.
- 6. On the **Application** tab, go to **Tools** > **Load/Extract**.
- 7. On the Load tab, use the Select File button to locate the solution package.
- 8. Click the **Open** button.
- 9. When the solution file name displays, click the **Load** button.
- 10. Click the **Close** button to complete the installation.

# Set Up ESG Reporting and Planning

The first time you run the solution, you are guided through the table setup process. In the OneStream Modern Browser Experience, click **Dashboards** > **ESG Reporting and Planning** > **ESG Reporting and Planning**.

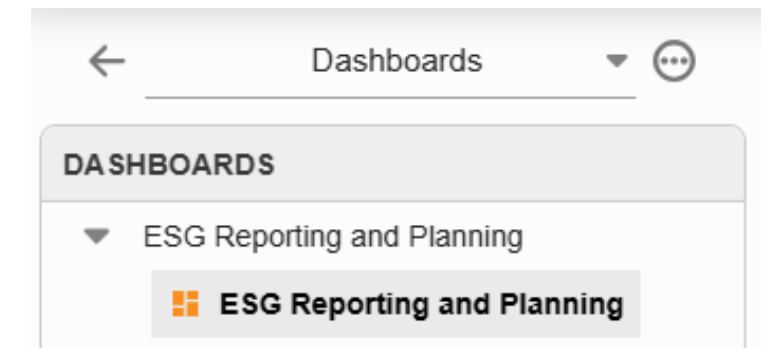

# **Create Tables**

1. Click **Step 1: Setup Tables**. All tables are prefixed with XFW\_ESG. For a complete list of tables and package contents, see <u>Appendix C: Tables and Package Contents</u>.

This step may be necessary when upgrading even if tables already exist. ESG Reporting and Planning does not drop any tables that already exist but modifies table structures and adds new ones if necessary.

2. When setup is complete, click Step 2: Launch Solution to open the solution.

# **Package Contents**

The ESG Reporting and Planning Workspace and Dashboard Maintenance Unit provide the user interface for the solution and include the required dashboard groups, components, data adapters, parameters, and files.

# Settings

 $\blacksquare$  Select the hamburger menu to navigate to the Settings tab.

**IMPORTANT:** The Settings tab is only accessible to OneStream System Administrators and Solution Administrators. See <u>Global Options</u>.

Use the Settings tab to access the following pages:

- Global Options
- <u>Control Lists</u>
- <u>Access</u>
- <u>Contracts</u>
- Units of Measure
- <u>Scope</u>
- Uninstall

# **Global Options**

The Global Options page enables Administrators to configure the functionality of the solution for users. It is used in the initial setup and configuration of the solution.

| Field                      | Description                                                                                                    |
|----------------------------|----------------------------------------------------------------------------------------------------|
| ESG Solution Administrator | Responsible for the setup and management of the ESG<br>Reporting and Planning solution. If you don't have access to this<br>property and are not a OneStream System Administrator, you<br>will not see the Administration, Reports, and Settings pages.                                                         |
| Reporting Currency         | The currency type used as the target currency for reports that translate values.                                                                                                    |
| FX Rate                    | Used to translate any user entry for spend based factors. To set<br>up and manage FX Rates, see "Foreign Exchange Rates" in the<br>Design and Reference Guide.                                                                                                    |
| Cube                       | Select a cube to drive the Entity member selections and data loading.                                                                                                    |
| Baseline                   | Select a baseline year as a historic point of reference.                                                                                                    |
| Milestone                  | You can multi-select a maximum of five milestone years. The default values are 2025, 2030, and 2050. The milestone years will display on the report in the same order as entered in this field. See <u>Report Structure</u> .                                                                                   |
| Milestone Scenario         | Use the <b>Select Member</b> window to select a milestone scenario<br>to support target setting and milestone variance reporting. Set<br>up scenarios in your Workflow Profile for the milestone year<br>associated with the cube. You must have a cube selected<br>before you can select a milestone scenario. |

When you have selected an option for each field, click the **Save** button.

# **Control Lists**

The Control Lists page enables Administrators to manage, create, and import control lists. Control lists allow users to add extensible attributes to definitions and factor groups. Use control lists when the data points you are collecting on go beyond the basic scope of the definition or factor group, for example, product or vendor. Control lists can be determined by a dimension member, or Administrators can create custom lists.

The Administrator can assign control lists to definitions and factor groups from the Definitions and Factor Groups pages. See <u>Definitions</u> and <u>Factor Groups</u>. A maximum of two control lists can be assigned to each definition, and only one control list can be assigned to each factor group. Control lists display as drop-down menus when the user completes data entry tasks on the Home page, enabling users to add an entry for each control list member. See <u>Home</u>. For information on how control lists display as columns in a report, see <u>Reports</u>.

- Manage Control Lists
- Manage Control List Members
- External Control Lists
- Import Control List Members

## **Manage Control Lists**

To add a control list, complete the following steps:

- 1. In the Control Lists grid, click the Insert Row button.
- 2. Enter a Name and Description.

**NOTE:** The name must be unique.

- The Type drop-down menu defaults to List. You must add members for a List Type control list. To pull control members from a dimension, click the Type drop-down menu and select Dimension.
- 4. Control list **Source** field:
  - List Type: It is recommended to leave this field blank. When the control list entry is saved, the field automatically populates with the list Name.
  - Dimension Type: Enter a valid member filter in the field.

| Туре      | Source :     |
|-----------|--------------|
| Dimension | U8#Root.Base |

- 5. The Enabled checkbox is selected by default. Clear the **Enabled** checkbox to disable a control list.
- 6. Click the **Save** button.

| ⊙ <b>=</b> + = <sub>×</sub> ℃ | )   |               |           |              | Control Lists |  |
|-------------------------------|-----|---------------|-----------|--------------|---------------|--|
| Name                          | : 1 | Description : | Туре :    | Source 🔶 🕇 🔋 | Enabled       |  |
| Color                         |     |               | List      | Color List   |               |  |
| Test Dimension                |     | Test          | Dimension | U8#Root.Base |               |  |

#### **Manage Control List Members**

**NOTE:** You can only manage members for control lists with a List Type.

To manage List Type control list members, select the control list from the **Control List** grid, and the members will display in the **Control List Members** grid below. You can individually add control list members using the Control List Members grid, or you can download the Excel import template and import control list members.

To add control list members, complete the following steps:

- 1. In the **Control List Members** grid, click the **Insert Row** button.
- 2. Enter a **Name** and **Value**.

**NOTE:** The name must be unique.

3. Click the **Save** button.

| ⊙ ≡₊ ≡,       | C ,      | 0           |   |           |              |   |    | Control Lists     |   |  |
|---------------|----------|-------------|---|-----------|--------------|---|----|-------------------|---|--|
| Name          | :        | Description | : | Туре      | Source       | Ť | ÷  | Enabled           | : |  |
| Color         |          |             |   | List      | Color List   |   |    |                   |   |  |
| Test Dimensio | n        | Test        |   | Dimension | U8#Root.Base |   |    |                   |   |  |
|               |          |             |   |           |              |   |    |                   |   |  |
|               |          |             |   |           |              |   |    |                   |   |  |
|               |          |             |   |           |              |   |    |                   |   |  |
|               |          |             |   |           |              |   |    |                   |   |  |
|               |          |             |   |           |              |   |    |                   |   |  |
|               |          |             |   |           |              |   |    |                   |   |  |
| Ŧ             | ₽,       |             |   |           |              |   |    |                   |   |  |
| Download Ad   | d w/Temp | late        |   |           |              |   |    |                   |   |  |
| ⊕ ≡₊ ≡,       | C,       |             |   |           |              | C | or | trol List Members |   |  |
| Name          | :        | Value       | : |           |              |   |    |                   |   |  |
| Color 1       |          | Red         |   |           |              |   |    |                   |   |  |
| Color 2       |          | Blue        |   |           |              |   |    |                   |   |  |
| Color 3       |          | Green       |   |           |              |   |    |                   |   |  |

## **External Control Lists**

External control lists are pre-configured lists provided by the solution's framework provider to assist in your data collection. These control lists are marked as External in the Source column. When you select an external control list, all control list members display in the Control List Members grid.

| GLOBAL OPTIONS                                               | CONTROL LISTS A     | CCESS   | CONTRACTS       | UNITS OF MEASURE | SCOPE         | UNINSTALL |  |  |
|--------------------------------------------------------------|---------------------|---------|-----------------|------------------|---------------|-----------|--|--|
| $\bigcirc$ = $=_{\times}$ $\bigcirc$ $\square$ Control Lists |                     |         |                 |                  |               |           |  |  |
| Name 🕴                                                       | Description         | Туре    | :               | Source :         | Enabled       | :         |  |  |
| Value chain                                                  |                     | List    |                 | External         | <b>~</b>      |           |  |  |
| Undertaking scope                                            |                     | List    |                 | External         |               |           |  |  |
| Type of waste trea                                           |                     | List    |                 | External         |               |           |  |  |
| Type of waste                                                |                     | List    |                 | External         |               |           |  |  |
| Type of recovery o                                           |                     | List    |                 | External         |               |           |  |  |
| Type of internal ca                                          |                     | List    | List External 🗌 |                  |               |           |  |  |
| Type of employee                                             |                     | List    |                 | External         |               |           |  |  |
| Time horizon                                                 |                     | List    |                 | External         |               |           |  |  |
| Substances produ                                             | Use, distribution o | List    |                 | External         |               |           |  |  |
| ▲      ▲     ▲     ▲     Add w/Tem                           | plate               |         |                 |                  |               |           |  |  |
| ⊕ <b>=</b> + = <sub>×</sub> '⊃                               |                     |         |                 | Contro           | ol List Membe | rs        |  |  |
| Name                                                         | Value               | Enabled | :               |                  |               |           |  |  |
| Long-term                                                    | Long-term           |         |                 |                  |               |           |  |  |
| Medium-term                                                  | Medium-term         |         |                 |                  |               |           |  |  |
| Short-term                                                   | Short-term          |         |                 |                  |               |           |  |  |

External control lists and control list members are enabled by default. To disable an external control list or control list member, select the checkbox in the **Enabled** column.

## **Import Control List Members**

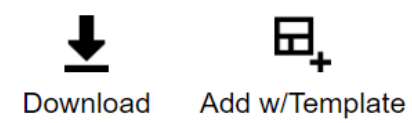

1. Click the **Download** button to download an Excel control list grid template. Fill in the template with control list members.

**NOTE:** All names must be unique. The Value column is not required for valid import.

- 2. After you complete the template, click the Add w/ Template button.
- 3. In the File Upload window, click the BROWSE button to open File Explorer.
- 4. Select the template, and click the **Open** button.
- 5. Click the **Upload** button. All control lists will display in the Control List Members grid.

**NOTE:** When a file is re-imported, all previous data in the grid will be replaced with any updated values from the file.

# Access

The Access page enables Administrators to manage user roles by creating access groups and access group assignments for users. Users and Platform Security Groups are created in the OneStream System Administration tab. Administrators can leverage existing application security by adding Users and pre-existing Platform Security Groups to access groups on this page. Administrators can also mix and match based on their existing security model.

#### Manage Access Groups

- 1. Click the Insert Row button.
- Enter an access group Name and Description. The Name field is required, and the Name must be unique for the access group to save.

| 🖂 🖓 🖛 🖓 | Access Groups  |  |  |  |  |  |
|---------|----------------|--|--|--|--|--|
| Name :  | Description    |  |  |  |  |  |
| AG1     | Access Group 1 |  |  |  |  |  |

3. Click the **Save** button.

**IMPORTANT:** You cannot delete an access group if it is actively assigned to a site. The access group must first be removed from all assigned sites. See <u>Sites</u>.

#### Manage Users and Platform Security Groups

| Role     | Description                                                                                                    |
|----------|----------------------------------------------------------------------------------------------------|
| Viewer   | Viewers can only view data on the Home page. This role does not have access to the Settings, Administration, and Reports pages.                                                         |
| Preparer | Preparers enter data on the Home page. This role does not have access to the Settings, Administration, and Reports pages.                                                               |
| Approver | Approvers manage profile statuses. Approvers have access to the Settings,<br>Administration, and Reports pages if they are also a OneStream Administrator or<br>Solution Administrator. |

Users can be assigned to the following roles:

To add users to an access group, complete the following steps:

- Select the access group from the Access Group grid to display the User and Platform Security Group grids in the pane.
- 2. From the **Users** grid, click the **Insert Row** button.

- a. From the User drop-down menu, select a user from the list.
- b. From the **Role** drop-down menu, select a role for that user.
- c. Click the Save button.

**NOTE:** Multiple roles cannot be added to the same user.

To add user groups to an access group, complete the following steps:

- Select an access group from the Access Group grid to display the User and Platform Security Group grids in the pane.
- 2. From the **Platform Security Groups** grid, click the **Insert Row** button.
  - a. From the Group drop-down menu, select a group from the list.
  - b. From the **Role** drop-down menu, select a role for that user group.
  - c. Click the **Save** button.

**NOTE:** Multiple roles cannot be added to the same user group.

| ≡+         | ≡x | C      |            |   |        | User | s         |      |        |  |  |
|------------|----|--------|------------|---|--------|------|-----------|------|--------|--|--|
| User       |    |        | <b>†</b> 2 | ÷ | Role   |      | <b>†1</b> | :    |        |  |  |
| ESG Viewer |    |        |            |   | Viewer |      |           |      |        |  |  |
|            |    |        |            |   |        |      |           |      |        |  |  |
|            |    |        |            |   |        |      |           |      |        |  |  |
|            |    |        |            |   |        |      |           |      |        |  |  |
|            |    |        |            |   |        |      |           |      |        |  |  |
|            |    |        |            |   |        |      |           |      |        |  |  |
|            |    |        |            |   |        |      |           |      |        |  |  |
|            |    |        |            |   |        |      |           |      |        |  |  |
|            |    |        |            |   |        |      |           |      |        |  |  |
|            |    |        |            |   |        |      |           |      |        |  |  |
| o –        | _  | $\sim$ |            |   | DI     |      | •         |      | •      |  |  |
|            | =× | 0      |            | _ | Plat   | form | Secu      | rity | Groups |  |  |
| Group      |    |        | †2         | 1 | Role   |      | <b>†1</b> | 1    |        |  |  |
| User_Group |    |        |            |   | Approv | er   |           |      |        |  |  |

Ex Click the **Remove Row** button to remove a user or user group.

# Contracts

Use the Contracts page to enter and manage renewable energy contracts. Entering your contracts is a crucial step because they are applied to your Scope 2 market-based calculations. The supplier listed on the contract will match with the supplier assigned to a site when a site is created. See <u>Sites</u>. The Scope 2 market-based usage calculations use the contract amount to offset the CO2e amounts. The contract value is applied to the consumption number until the contract value is fully used.

**NOTE:** Contracts should match the reporting compliance year. For example, if the reporting year is June to July, Contracts should fall within June to July time periods.

To add a contract, complete the following steps:

- 1. Click the **Add** button.
- 2. Enter a contract **Description**.
- 3. From the **Supplier Type** drop-down menu, select either **Electric** or **Heat and Steam**.
- 4. To select a supplier, click the **Set Supplier** button.
  - a. In the Select a Grid slide-out, from the Country drop-down menu, select a country.
  - b. From the State/Province drop-down menu, select a state/province, if needed.
  - c. Select a supplier from the grid and click the **Done** button.

| ountry                  | State/Province |        |            |
|-------------------------|----------------|--------|------------|
| nited States of America | × • Minnesota  | × •    |            |
| uggested Electric Grid  | S              |        |            |
| Supplier :              | Region :       | Source | Valid From |
| Electricity supplie     | Minnesota, US  | EPA    | 2018       |
| Otter Tail Corpora      | Minnesota, US  | EEI    | 2021       |
| ALLETE Minnesota        | Minnesota, US  | EEI    | 2020       |
| Xcel Energy North       | Minnesota, US  | EEI    | 2021       |
| Xcel Energy Sout        | Minnesota, US  | EEI    | 2020       |

- 5. In the **Amount** field, enter your contract amount.
- 6. From the **Unit Type** drop-down menu, select a unit type.
- 7. From the **Start Period** and **End Period** drop-down menus, select start and end dates for the contract.

8. Click the **Save** button.

| Electric               | × • |   |
|------------------------|-----|---|
| Supplier               |     | _ |
| ALLETE Minnesota Power |     |   |
| Amount                 |     |   |
| 1000                   |     |   |
| Unit Type              |     |   |
| Kilowatt-hour (KWh)    | × • |   |
| Start Period           |     |   |
| 2024M1                 | × • |   |
| End Period             |     |   |
| 2024M12                | × • |   |

# **Units of Measure**

The Units of Measure page enables Administrators to view, manage, and set up unit of measure conversion rates. These unit of measure conversion rates are used for framework calculations and audit purposes.

The Units of Measure page has two tabs:

- External
- Internal

#### **External**

The External tab displays all units of measure provided through ESG Reporting and Planning. These units of measure cannot be added, edited, or deleted.

| EXTERNAL  | INTERN | IAL              |              |                     |               |                |                |
|-----------|--------|------------------|--------------|---------------------|---------------|----------------|----------------|
| Unit Type | :      | Default Unit Na  | Default Unit | Target Unit Name    | Target Unit : | To Default Con | From Default C |
| Time      |        | Hour             | h            | Millisecond         | ms            | 0.00000278     | 3,600,000      |
| Time      |        | Hour             | h            | Second              | s             | 0.000277778    | 3,600          |
| Time      |        | Hour             | h            | Minute              | m             | 0.166666667    | 60             |
| Time      |        | Hour             | h            | Hour                | h             | 1              | 1              |
| Time      |        | Hour             | h            | Day                 | d             | 24             | 0.041666667    |
| Time      |        | Hour             | h            | Year                | У             | 8,760          | 0.000141553    |
| Area      |        | Square Kilometer | km2          | Square Meter        | m2            | 0.000001       | 1,000,000      |
| Area      |        | Square Kilometer | km2          | Square Feet         | ft2           | 0.00000093     | 10,760,000     |
| Area      |        | Square Kilometer | km2          | Square Kilometer    | km2           | 1              | 1              |
| Area      |        | Square Kilometer | km2          | Hectare             | ha            | 0.01           | 100            |
| Volume    |        | Liter            | 1            | Milliliter          | ml            | 0.001          | 1,000          |
| Volume    |        | Liter            | 1            | Liter               | 1             | 1              | 1              |
| Volume    |        | Liter            | 1            | Cubic Meter         | m3            | 1,000          | 0.001          |
| Volume    |        | Liter            | 1            | Standard Cubic Foot | scf           | 28.317         | 0.03531448     |
| Volume    |        | Liter            | 1            | Gallon              | gal           | 3.785          | 0.2642008      |
| Volume    |        | Liter            | 1            | Barrel              | bbl           | 158.987        | 0.00628982     |
| Weight    |        | Kilogram         | kg           | Gram                | g             | 0.001          | 1,000          |
| Weight    |        | Kilogram         | kg           | Kilogram            | kg            | 1              | 1              |
| Weight    |        | Kilogram         | kg           | Ton                 | t             | 1,000          | 0.001          |
| Weight    |        | Kilogram         | kg           | Pound               | lb            | 0.453514739    | 2.205          |
| Weight    |        | Kilogram         | kg           | Short Ton           | ton           | 907.2          | 0.00110229     |
| Distance  |        | Kilometer        | km           | Meter               | m             | 0.001          | 1,000          |

#### Internal

The Internal tab enables Administrators to create custom units of measure for different unit types.

To add a unit of measure, complete the following steps:

- 1. Select a **Unit Type** from the drop-down menu. A unit type must be selected first or the other fields will display No Data.
- 2. Populate all fields. The Default Unit Name and Default Unit drop-down menus will filter based on your Unit Type selection.

**NOTE:** Unit of measure entries can have a maximum of 13 decimal places. Numbers exceeding 13 decimal places are rounded.

3. Click the Add button. The new unit of measure is displayed in the grid.

| Unit Type | Default Unit Name | Default Unit | Target Unit Name         | Target Unit | To Default Conversion | From Default Conversion |   |
|-----------|-------------------|--------------|--------------------------|-------------|-----------------------|-------------------------|---|
| Weight •  | Kilogram          | ▼ kg         | <ul> <li>Test</li> </ul> | Test        | 2                     | 0.5                     | ן |

To delete a unit of measure, click the **Delete Row** button.

# Scope

Use the Scope page to view the scopes associated with factor categories to ensure calculations run correctly. This page displays how ESG Reporting and Planning connects factor groups with LCA Activity and scope options when determining the scope and category, for example, 3.1 Purchased Goods and Services, on the Factor Groups page. Some factors may work with multiple scopes and scope categories. In this case, do not double count your carbon activity.

**IMPORTANT:** The scope table on the External tab is provided by Climatiq. This table is meant to be used as a guide only and may contain discrepancies due to the complex nature of carbon accounting and emission factor methodologies. It should be used as a guide in selecting emission factors. It does not represent any advice on carbon accounting.

## **External**

The External tab displays the Sector, Category, LCA Activity, and associated Scope Type for all Climatiq provided factor categories. All external factors within the sector and category listed are associated with the scope type provided. These scopes cannot be added, edited, or deleted.

**NOTE:** A sector with the same category may be associated with multiple scope types. For example, Buildings and Infrastructure for the Facility category may be reported as 3.1 or 3.2.

You can view the LCA Activity associated with each individual external factor on the Factors page under the External tab. See <u>Factors</u>. To view scopes for individual factors within these categories and make scope selections if applicable, see <u>Manage Factor Groups</u>.

| EXTERNAL      | INTERNAL        |            |                                      |                             |                                   |
|---------------|-----------------|------------|--------------------------------------|-----------------------------|-----------------------------------|
| Sector        |                 | Ť1         | Category 12                          | ELCA Activity               | †3 <b>: ScopeType</b> ↑4 <b>:</b> |
| Agriculture/I | Hunting/Forest  | ry/Fishing | Agriculture/Hunting/Forestry/Fishing |                             | 3.1                               |
| Agriculture/I | Hunting/Forest  | ry/Fishing | Arable Farming                       |                             | 3.1                               |
| Agriculture/I | Hunting/Forest  | ry/Fishing | Fishing/Aquaculture/Hunting          |                             | 3.1                               |
| Agriculture/I | Hunting/Forest  | ry/Fishing | Livestock Farming                    |                             | 3.1                               |
| Agriculture/I | Hunting/Forest  | ry/Fishing | Timber and Forestry Products         |                             | 3.1                               |
| Agriculture/I | Hunting/Forest  | ry/Fishing | Timber and Forestry Products         |                             | 3.2                               |
| Agriculture/I | Hunting/Forest  | ry/Fishing | Timber and Forestry Products         | carbon_storage-cradle_to_ga | te Outside of scopes              |
| Agriculture/I | Hunting/Forest  | ry/Fishing | Timber and Forestry Products         | carbon_storage-cradle_to_ga | ate 3.1                           |
| Agriculture/I | Hunting/Forest  | ry/Fishing | Timber and Forestry Products         | carbon_storage-cradle_to_ga | ate 3.2                           |
| Buildings an  | d Infrastructur | e          | Construction                         |                             | 3.1                               |
| Buildings an  | d Infrastructur | e          | Construction                         |                             | 3.2                               |
| Buildings an  | d Infrastructur | e          | Facility                             |                             | 3.1                               |
| Buildings an  | d Infrastructur | e          | Facility                             |                             | 3.2                               |
| Buildings an  | d Infrastructur | e          | Housing                              |                             | 3.1                               |
| Buildings an  | d Infrastructur | e          | Housing                              |                             | 3.2                               |
| Buildings an  | d Infrastructur | e          | Infrastructure                       |                             | 3.1                               |
| Buildings an  | d Infrastructur | e          | Infrastructure                       |                             | 3.2                               |
| Buildings an  | d Infrastructur | e          | Maintenance and Repair               |                             | 3.1                               |
| Buildings an  | d Infrastructur | e          | Maintenance and Repair               |                             | 3.2                               |
| Buildings an  | d Infrastructur | e          | Maintenance and Repair               | cradle_to_gate              | 3.1                               |
| Buildings an  | d Infrastructur | e          | Pavement and Surfacing               |                             | 3.1                               |
| Buildings an  | d Infrastructur | e          | Pavement and Surfacing               |                             | 3.2                               |
| Buildings an  | d Infrastructur | e          | Real Estate                          |                             | 3.1                               |
| Buildings an  | d Infrastructur | e          | Real Estate                          |                             | 3.2                               |
| Buildings an  | d Infrastructur | e          | Real Estate                          | unknown                     | 3.1                               |
|               |                 |            |                                      |                             |                                   |

#### Internal

Use the Internal tab to set up and manage custom scopes for internal factors. The internal factors you make must match the scope properties for them to accurately be assigned a scope. If the internal factor properties do not match what is entered on this page, the factor will automatically be assigned Outside of Scopes, and the factor will not display on the report.

To add an internal scope, complete the following steps:

**NOTE:** You must add internal factors before you add internal scopes. The Sector, Category, and LCA Activity drop-down menus will display the corresponding internal factor entries for those properties. See Factors.

- 1. Click the **Insert Row** button.
- 2. From the **Sector** drop-down menu, select a sector.
- 3. From the Category drop-down menu, select a category.
- 4. From the LCA Activity drop-down menu, select an LCA Activity or (All).
- 5. From the **Scope** drop-down menu, select a scope.
- 6. Click the Save button.

# Uninstall

The Uninstall feature allows administrators to uninstall the ESG Reporting and Planning interface or the entire solution. If performed as part of an upgrade, any modifications performed on standard ESG Reporting and Planning objects are removed. There are two uninstall options:

 Uninstall UI removes solution-related dashboards and business rules but retains the database and related tables. For some releases, perform this step before accepting a new solution version because some of the dashboards or other objects may have changed. Choose this option to update ESG Reporting and Planning without removing the data tables.

The Release Notes indicate if a reinstall over the existing version is supported.

• Uninstall Full removes all related dashboards, business rules, data tables, and data. Choose this option to completely uninstall ESG Reporting and Planning or to perform an upgrade that is so significant in its changes to the data tables that this method is required. **CAUTION:** Both uninstall procedures are irreversible.

# **Administration**

 $\equiv$  Select the hamburger menu to navigate to the Administration tab.

**IMPORTANT:** The Administration tab is only accessible to OneStream Administrators and Solution Administrators. See <u>Global Options</u>.

Use the Administration tab to access the following pages:

- Frameworks
- Definitions
- Factors
- Factor Groups
- <u>Sites</u>
- Profiles

# Frameworks

Use the Frameworks page to manage external and internal frameworks. Frameworks are used to assess company performance and to standardize reporting. ESG Reporting and Planning provides access to multiple frameworks.

**IMPORTANT:** The supported framework for the current release version is ESRS.

- <u>External Frameworks</u>
- Internal Frameworks

#### **External Frameworks**

Use the External page to import and manage external frameworks. See <u>Third Party Component</u> <u>Technology</u> for more information.

Use the toolbar options to manage external frameworks.

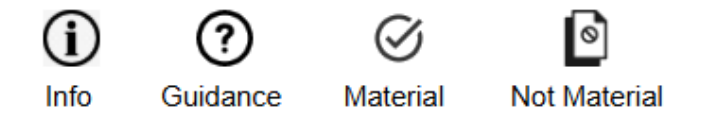

- To display guidance for parent level framework KPIs in the tree view, click the Info button.
- To show guidance for individual KPIs, select the row and click the **Guidance** button. Not every KPI has additional information. The Guidance column in the Frameworks grid displays a checkmark if guidance is available.
- To mark a KPI as material, click the Material button.
- To mark a KPI as not material, click the Not Material button.

#### **Framework Filters**

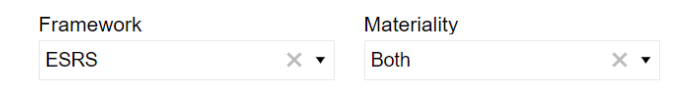

#### Framework

Use the Frameworks filter drop-down menu to select from imported Frameworks. Framework KPIs will not display in the grid unless you have selected a framework from this filter.

#### Materiality

The default Materiality is Both. To display only Material KPIs, select **True** from the drop-down menu. To display only Not Material KPIs, select **False** from the drop-down menu

The External page includes a pane with a tree view of the framework structure. You can use the tree view to filter KPIs in the frameworks grid.

Example: To display only KPIs within ESRS E1-Climate Change, select ESFS E1-Climate Change from the tree view. To drill down further, select E1-8 Internal carbon pricing to view those KPIs in the grid.

| ESRS                                        |  | Name    | : | Description                                                                          | Unit Type          |
|---------------------------------------------|--|---------|---|--------------------------------------------------------------------------------------|--------------------|
| ESRS 2 - GENERAL DISCLOSURE                 |  | E1-4_02 |   | Tables: Multiple Dimensions (baseline year and targets; GHG Types, Scope 3 Categ     | Table              |
|                                             |  | E1-4_09 |   | Absolute value of location-based Scope 2 Greenhouse gas emissions reduction          | Table/ghgEmissions |
|                                             |  | E1-4_11 |   | Intensity value of location-based Scope 2 Greenhouse gas emissions reduction         | Table/decimal      |
| Disclosure Requirement related to ESRS      |  | E1-4_14 |   | Intensity value of market-based Scope 2 Greenhouse gas emissions reduction           | Table/decimal      |
| Disclosure Requirement related to ESRS      |  | E1-4_01 |   | Disclosure of whether and how GHG emissions reduction targets and (or) any other     | narrative          |
| Disclosure Requirement related to ESRS      |  | E1-4_03 |   | Absolute value of total Greenhouse gas emissions reduction                           | Table/ghgEmissions |
| E1-1 - Transition plan for climate change   |  | E1-4_10 |   | Percentage of location-based Scope 2 Greenhouse gas emissions reduction (as of e     | Table/percent      |
| E1-2 - Policies related to climate change   |  | E1-4_21 |   | Description of how new baseline value affects new target, its achievement and pres   | narrative          |
| E1-3 - Actions and resources in relation to |  | E1-4_16 |   | Percentage of Scope 3 Greenhouse gas emissions reduction (as of emissions of bas     | Table/percent      |
| E1-4 - Targets related to climate change r  |  | E1-4_13 |   | Percentage of market-based Scope 2 Greenhouse gas emissions reduction (as of e       | Table/percent      |
| E1-5 - Energy consumption and mix           |  | E1-4_12 |   | Absolute value of market-based Scope 2 Greenhouse gas emissions reduction            | Table/ghgEmissions |
| E1-6 - Gross Scopes 1, 2, 3 and Total GH    |  | E1-4_20 |   | Description of how it has been ensured that baseline value is representative in term | narrative          |
| E1-7 - GHG removals and GHG mitigatio       |  | E1-4_19 |   | Disclosure of past progress made in meeting target before current base year          | narrative          |
| E1-7 - Grid temovals and Grid mingato       |  | E1-4_06 |   | Absolute value of Scope 1 Greenhouse gas emissions reduction                         | Table/ghgEmissions |
| E1-6 - Internal carbon pricing              |  | E1-4_18 |   | Explanation of how consistency of GHG emission reduction targets with GHG invent     | narrative          |
| E1-9 - Anticipated financial effects from r |  | E1-4_22 |   | GHG emission reduction target is science based and compatible with limiting global   | semi-narrative     |
|                                             |  |         |   |                                                                                      |                    |

|   | nfo                                         | Gui | dance Material Not | Material          |                 | E1-8 - Internal carbon pricing |
|---|---------------------------------------------|-----|--------------------|-------------------|-----------------|--------------------------------|
|   | ESRS 2 - GENERAL DISCLOSURE                 |     | Name :             | Description       |                 | Unit Type                      |
| , | ESRS E1 - CLIMATE CHANGE                    |     | E1-8_04            | Carbon price ap   | Table/monetary  |                                |
|   | Disclosure Requirement related to ESRS      |     | E1-8_06            | Percentage of gr  | Table/percent   |                                |
|   | Disclosure Requirement related to ESNS      |     | E1-8_07            | Percentage of gr  | Table/percent   |                                |
|   | Disclosure Requirement related to ESRS      |     | E1-8_08            | Percentage of gr  | Table/percent   |                                |
|   | Disclosure Requirement related to ESRS      |     | E1-8_02            | Type of internal  | Table/Narrative |                                |
|   | E1-1 - Transition plan for climate change   |     | E1-8_03            | Description of s  | Table/Narrative |                                |
|   | E1-2 - Policies related to climate change   |     | E1-8_09            | Disclosure of wh  | Table/Narrative |                                |
|   | E1-3 - Actions and resources in relation to |     | E1-8_05            | Description of cr | Table/Narrative |                                |
|   | E1-4 - Targets related to climate change    |     | E1-8_01            | Carbon pricing s  | Table           |                                |
|   | E1-5 - Energy consumption and mix           |     |                    |                   |                 |                                |
|   | E1-6 - Gross Scopes 1, 2, 3 and Total GF    |     |                    |                   |                 |                                |

E1-7 - GHG removals and GHG mitigatio
E1-8 - Internal carbon pricing
E1-9 - Anticipated financial effects from n

#### **Internal Frameworks**

Use the Internal page to add custom frameworks and KPIs.

- <u>Create Internal Frameworks</u>
- Internal Framework Filters
- Add Internal KPIs

#### **Create Internal Frameworks**

The Internal page is blank until you create a framework. Once you create a framework, the page will refresh with a KPI grid.

- 1. Click the New button to display the New Internal Framework slide-out
- 2. Enter a framework Name
- 3. Click the Save button

The Internal page will default to the framework created.

#### **Internal Framework Filters**

 Framework
 Materiality

 Test
 X •

 Both
 X •

#### Framework

Use the Frameworks filter drop-down menu to select an internal framework. When a new framework is created, the filter will default to that framework. Framework KPIs will not display in the grid unless you have selected a framework from this filter.

#### Administration

#### Materiality

The default Materiality is Both. To display only Material KPIs, select **True** from the drop-down menu. To display only Not Material KPIs, select **False** from the drop-down menu.

#### Add Internal KPIs

- 1. From the **Framework** drop-down menu, select a framework.
- 2. Click the Add button to display the New KPI pane.

| New KPI                |            |
|------------------------|------------|
| General                |            |
| Name                   |            |
| Test                   |            |
| Parent                 |            |
|                        |            |
| Description            |            |
| Test                   |            |
| Unit Type              |            |
| Area                   | $\times$ - |
| Unit of Measure        |            |
| Square Kilometer (km2) | × •        |
| Is Material            |            |

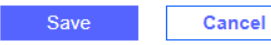
3. Fill in all required fields.

| Field           | Description                                                                                                    |
|-----------------|----------------------------------------------------------------------------------------------------|
| Name            | Enter a KPI Name. This field is required.                                                                                                    |
| Parent          | Enter a KPI <b>Parent</b> . This field is not required.                                                                                                    |
| Description     | Enter a KPI <b>Description</b> . This field is required.                                                                                                    |
|                 | From the <b>Unit Type</b> drop-down menu, select a unit type. This field is required.                                                                                                    |
| Unit Type       | The Unit Type drop-down menu selection filters down the available<br>options in the Unit of Measure drop-down menu. For example, if a unit<br>type of Area is chosen from the Unit Type drop-down menu, the Unit of<br>Measure drop-down menu will only display units in the Area unit type. |
|                 | From the <b>Unit of Measure</b> drop-down menu, select a unit of measure.                                                                                                    |
| Unit of Measure | If you select a value from the Unit of Measure drop-down menu and no value is selected from the Unit Type drop-down menu, the Unit Type drop-down menu will populate with the corresponding unit type.                                                                                       |
|                 | If the Unit Type selected does not require a Unit of Measure, like<br>Narrative or Table, the Unit of Measure drop-down menu will display No<br>Data.                                                                                                    |
| Is Material     | This checkbox is selected by default. To make a KPI Not Material, clear                                                                                                    |
| io matorial     | the <b>Is Material</b> checkbox.                                                                                                    |

4. Click the Save button.

To remove a KPI, click the **Delete** button.

# Definitions

The Definitions page is intended to help you assemble what needs to be collected and ensure it is linked to the frameworks you need. Definitions are used to collect additional data points that are unrelated to factors. These definitions are defined by OneStream and are linked to ESRS framework KPIs. You cannot delete definitions provided in the solution, but you can edit and deactivate them. Definitions provide flexibility when reporting on more than one framework. Definitions can be assigned to multiple frameworks so that definition data only requires a single entry.

- Definitions Details Pane
- Manage Definitions
- Categories

## **Definitions Details Pane**

To view definition details, select a definition from the **Definitions** grid and the **Definitions** details pane is displayed. Use the Definitions details pane to edit the selected definition. The Definitions details pane has three tabs: General, Frameworks, and Control Lists.

| General                            | Frameworks                                      | Control Lists      |
|------------------------------------|-------------------------------------------------|--------------------|
| tinition (only i<br>asis for prepa | nternal definition na<br>iration of sustainabil | mes can be updated |
| ategories                          |                                                 |                    |
| eneral Disclos                     | ures >                                          | < -                |
| put Type                           |                                                 |                    |
| larrative                          | >                                               | < -                |
| equency                            |                                                 |                    |
| 12                                 |                                                 |                    |
| Active                             |                                                 |                    |
| Attachment                         | Required                                        |                    |
| Baseline                           |                                                 |                    |
| Prior Year                         |                                                 |                    |
| Milestones                         | 2025, 2030, 208                                 | 50                 |
| Save                               | Cancel                                          |                    |

### General

Use the General tab to edit definition general properties.

| Property   | Definition                                                               |
|------------|--------------------------------------------------------------------------|
| Definition | The Definition field is read only. System defined definitions cannot be  |
| Delinition | edited.                                                                  |
|            | To change a definition's category, use the Categories drop-down          |
| Categories | menu.                                                                    |
|            | To change a definition's input type, use the <b>Input Type</b> drop-down |
| Input Type | menu. To view which input types are mapped to the ESRS data types,       |
|            | see <u>Definition Input Types</u> .                                      |

| Property            | Definition                                                                                                    |
|---------------------|----------------------------------------------------------------------------------------------------|
| Frequency           | To edit a definition's frequency, use the <b>Frequency</b> field. Comma delimited format and range format is accepted in this field. This frequency determines which workflow periods the definition will display in. |
|                     | Definitions with a Narrative unit type default to a yearly frequency.                                                                                                    |
| Active              | Definitions are active by default. To make a definition inactive, clear the <b>Active</b> checkbox.                                                                                                    |
| Attachment Required | To require an attachment for a definition, select the <b>Attachment Required</b> checkbox.                                                                                                    |
| Baseline            | To include the baseline year in the report for this definition, select the <b>Baseline</b> checkbox. The values set up in the Global Options page display here. See <u>Global Options</u> .                           |
| Prior Year          | To include the prior year in the report for this definition, select the <b>Prior</b><br><b>Year</b> checkbox.                                                                                                    |
| Milestones          | To include the milestone years in the report for this definition, select the <b>Milestones</b> checkbox. The values set up in the Global Options page display here. See <u>Global Options</u> .                       |

See <u>Report Structure</u> and <u>Data Management</u> for details on how the Baseline, Prior Year, and Milestone options impact data collection and reporting.

**NOTE:** The Baseline, Prior Year, and Milestone checkboxes are selected by default for definitions linked to KPIs E1-6:

| Definition                                                        | Category      | : |
|-------------------------------------------------------------------|---------------|---|
| Gross Scopes 1, 2, 3 and Total GHG emissions - total GHG emi      | GHG Emissions |   |
| Gross Scope 1 greenhouse gas emissions                            | GHG Emissions |   |
| Percentage of Scope 1 GHG emissions from regulated emission       | GHG Emissions |   |
| Gross location-based Scope 2 greenhouse gas emissions             | GHG Emissions |   |
| Gross market-based Scope 2 greenhouse gas emissions               | GHG Emissions |   |
| Gross Scope 3 greenhouse gas emissions                            | GHG Emissions |   |
| Total GHG emissions location based                                | GHG Emissions |   |
| Total GHG emissions market based                                  | GHG Emissions |   |
| Disclosure of significant changes in definition of what constitut | GHG Emissions |   |

Click the Save button after editing general definition properties.

### Frameworks

Use the Frameworks tab to view which framework KPI is assigned to the definition. The assigned framework KPI is displayed in the bottom grid. For more information on frameworks, see <a href="#">Frameworks</a>.

| Ģ   | eneral  | Framewo | rks          | Control List  | S           |        |
|-----|---------|---------|--------------|---------------|-------------|--------|
| Fra | mework  |         |              | Language      |             |        |
| ES  | RS      | 3       | × •          | English (Uni  | ted Kingdor | m) × • |
|     | KPI     | T       | De           | scription     | T           |        |
|     | S2-5_03 |         | Dis          | closure of w  | he          |        |
| כ   | S2-5_02 |         | Dis          | closure of w  | he          |        |
|     | S2-5_04 |         | Dis          | closure of ir | ite         |        |
|     | S2-5_06 |         | Dis          | closure of re | efe         |        |
|     | S2-5_05 |         | Inf          | ormation ab   | out         |        |
| -   | 00 E 04 |         |              |               |             |        |
|     |         |         | $\downarrow$ | ↑             |             |        |
|     | Frame   | ework   | Ţ            |               | KPI         | T      |
|     | ESRS    |         |              | BP-1_0        | 1           |        |
|     |         |         |              |               |             |        |

To assign additional framework KPIs to the definition, complete the following steps:

1. From the **Frameworks** drop-down menu, select the framework containing the KPIs you want to assign to the definition. All KPIs in that framework display in the grid below.

**NOTE:** Both internal and external frameworks are supported and will display in the Frameworks drop-down menu.

- 2. Use the checkboxs to select KPIs.
- 3. Click the Add button. The KPIs display in the bottom grid.

| Frar | nework  |      | L            | anguage              |          |
|------|---------|------|--------------|----------------------|----------|
| ESI  | RS      | ×    | •            | English (United King | lom) × ▼ |
|      | KPI     | T    | Desc         | cription 🔻           |          |
| 1    | S2-5_03 |      | Discl        | osure of whe         |          |
| 1    | S2-5_02 |      | Discl        | osure of whe         |          |
| )    | S2-5_04 |      | Discl        | osure of inte        |          |
| )    | S2-5_06 |      | Discl        | osure of refe        |          |
| )    | S2-5_05 |      | Infor        |                      |          |
|      |         |      | -            | <b>C</b> 1           |          |
|      |         |      | $\downarrow$ | ↑                    |          |
|      | Frame   | work | T            | KPI                  | Ţ        |
|      | ESRS    |      |              | BP-1_01              |          |
|      |         |      |              |                      |          |

| 6   | General | Framewo | rks          | Control Lists      |            |
|-----|---------|---------|--------------|--------------------|------------|
| Fra | mework  |         | l            | anguage            |            |
| ES  | RS      | )       | < •          | English (United Ki | ngdom) × 🔻 |
|     | KPI     | T       | Des          | cription 🔻         |            |
|     | S2-5_04 |         | Disc         | osure of inte      |            |
|     | S2-5_06 |         | Disc         | osure of refe      |            |
|     | S2-5_05 |         | Infor        | mation about       |            |
|     | S2-5_01 |         | Disc         | osure of whe       |            |
|     | S2-4_05 |         | Desc         | ription of pro     |            |
| -   |         |         | ~            | · · · · ·          |            |
|     |         |         | $\downarrow$ | ↑                  |            |
|     | Frame   | work    | T            | KPI                | T          |
|     | ESRS    |         |              | S2-5_03            |            |
|     | ESRS    |         |              | S2-5_02            |            |
|     | ESRS    |         |              | BP-1 01            |            |

4. Click the **Save** button.

To remove a KPI from a definition, select the KPI from the bottom grid and click the **Remove** button. Click the **Save** button.

### **Control Lists**

Use the Control Lists tab to assign control lists to the selected definition. No more than two control lists can be assigned to a definition. For more information on control lists, see <u>Control Lists</u>.

To assign control lists to a definition, from the **Control List 1** and **Control List 2** drop-down menus, select control lists and then click the **Save** button. The Control List 1 selection cannot be None if Control List 2 has a selection. The selection for Control List 1 displays as the first column on the report, and the selection for Control List 2 displays as the second column. See <u>Narrative</u> <u>Control List Table Display</u>.

|               | Frameworks | Control Lists |
|---------------|------------|---------------|
| ontrol List 1 |            |               |
| Brand         |            |               |
| ontrol List 2 |            |               |
| (None)        |            |               |
|               |            |               |
|               |            |               |
|               |            |               |
|               |            |               |
|               |            |               |
|               |            |               |
|               |            |               |
|               |            |               |
|               |            |               |

# **Manage Definitions**

Complete the following steps to add a definition:

- 1. Click the **New** button.
- 2. In the General tab, fill in all required fields.

| Property            | Definition                                                                                                    |
|---------------------|----------------------------------------------------------------------------------------------------|
| Definition          | Enter a <b>Definition</b> .                                                                                                    |
| Categories          | From the <b>Categories</b> drop-down menu, select a category.                                                                                                    |
| Input Type          | From the <b>Input Type</b> drop-down menu, select an input type. To view which input types are mapped to the ESRS data types, see <u>Definition Input Types</u> . |
|                     | In the <b>Frequency</b> field, enter a frequency. Comma delimited format and range format is accepted in this field.                                              |
| Frequency           | This frequency determines which workflow periods the definition will display in.                                                                                  |
|                     | Definitions with a Narrative unit type default to a yearly frequency.                                                                                             |
| Active              | Definitions are active by default. To make a definition inactive, clear the <b>Active</b> checkbox.                                                               |
| Attachment Required | To require an attachment for a definition, select the <b>Attachment Required</b> checkbox.                                                                        |
| Baseline            | To include the baseline year in the report for this definition, select the <b>Baseline</b> checkbox.                                                              |
| Prior Year          | To include the prior year in the report for this definition, select the <b>Prior Year</b> checkbox.                                                               |
| Milestones          | To include the milestone years in the report for this definition, select the <b>Milestones</b> checkbox.                                                          |

- 3. Click the **Save** button.
- 4. Go to the **Frameworks** tab to assign KPIs to the definition.
  - a. From the **Frameworks** drop-down menu, select the framework containing the KPIs you want to assign to the definition. All KPIs in that framework are displayed in the grid below.

**NOTE:** Both internal and external frameworks are supported and will display in the Frameworks drop-down menu.

- b. Use the checkboxs to select KPIs.
- c. Click the Add button. The KPIs will display in the bottom grid.
- d. Click the Save button.
- Go to the Control Lists tab to assign control lists to the definition. From the Control List 1 and Control List 2 drop-down menus, select control lists and then click the Save button. The Control List 1 selection cannot be None if Control List 2 has a selection.
- To delete a custom definition, click the **Delete** button.

**NOTE:** The Delete icon only displays when a custom definition is selected. Solution provided definitions cannot be deleted. If a custom definition is assigned to a profile, marked as active, or has data entered for it, you cannot delete the definition. To prevent data entry for a definition that cannot be deleted, mark the definition as Inactive.

### Categories

1. Click the **Categories** button to display the **Manage Categories** slide-out. All default categories will display in the **Categories** grid.

#### **Manage Categories**

X

| Delete Category     |             |         |
|---------------------|-------------|---------|
|                     | Categories  |         |
| Name :              | Description | Count : |
| Biodiversity        |             | 112     |
| Carbon Offsetts     |             | 24      |
| Carbon Pricing      |             | 1       |
| Climate related pl  |             | 67      |
| Energy Manageme     |             | 23      |
| Financed Emissions  |             | 52      |
| General Disclosures |             | 160     |
| GHG Emissions       |             | 35      |
| Governance          |             | 51      |
| Pollution           |             | 66      |
| Waste               |             | 59      |
| Water               |             | 36      |
| Workforce           |             | 378     |

- 2. Click the **Insert Row** button to add a new category.
- 3. Enter a Name. The Description field is optional.
- 4. Click the **Save** button.

The Count column will show the number of definitions assigned to that category. New categories will have a count of zero.

### Add Definitions to Categories

- 1. Select the definition from the **Definitions** grid to display the **Definition** details pane.
- 2. From the Categories drop-down menu, select a category for the definition.
- 3. Click the **Save** button.

### **Deleting Categories**

To delete a category, click the **Delete Category** button.

If the category you are deleting has definitions assigned to it, those definitions will be moved to an automatically created Other category. This Other category cannot be deleted while definitions are assigned to it. You must first reassign these definitions.

# Factors

Use the Factors page to manage external and internal factors. Factors are used to measure sustainability and performance. External factors are provided by Climatiq, and internal factors are created or imported by the user. Factors can be collected into factor groups to organize data collection. See Factor Groups.

- External Factors
- Internal Factors
- <u>Assign Factors to Factor Groups</u>

### **External Factors**

Use the External page to manage Climatiq provided factors. External factors cannot be deleted or edited.

- <u>Check Factor Version</u>
- External Factor Filters

Use the toolbar options to manage factors

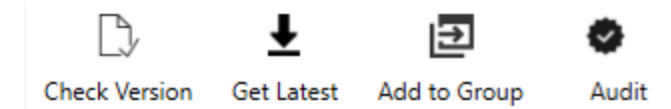

- To check the API Data Version, click the Check Version button.
- To update outdated data, click the Get Latest button.

**NOTE:** This icon is not clickable if the data is already updated to the latest version.

- To assign factors to factor groups, click the **Add to Group** button. See <u>Assign Factors to</u> <u>Factor Groups</u>.
- To view updated factor values, click the Audit button.

### **Check Factor Version**

The current data version number is displayed above the Factors grid. If factors need to be updated to the current version, when you select the Factors tab, a slide-out will display prompting you to update factors to the latest version.

- To update factors, click the **Update** button.
- To delay factor update, in the **Snooze until** field, use the calendar pop-up to select a date for factor update and click the **Close** button. The update notification will not display again until that set date.

Snooze until: mm/dd/yyyy 📼

Close

To check that the factors are up to date, click the **Check Version** button.

Update

- If the data is up to date, the Update Climatiq Factors with Latest Version icon will be greyed out.
- If the data is out of date, you will be prompted to update your data to the latest version. Click the **Get Latest** button to update factors.

To view all updated factor values, click the **Audit** button. A slide-out is displayed showing the previous value and the updated value for each factor. If an existing factor assigned to a factor group was removed, the Removed Factors Audit grid will display all factor groups the factor was removed from.

**NOTE:** If an existing factor assigned to a factor group has been replaced by a new factor, the new factor will link to the same factor group.

### **External Factor Filters**

| Region | Source | Sector | Category |       |
|--------|--------|--------|----------|-------|
| •      | •      | •      | •        | Clear |

Use the filters to select a Region, Source, Sector, and Category from the drop-down menus.

Click Clear to clear all filters.

**NOTE:** Selecting a filter from one category filters down the options in the other available filters. For example, if a user selects a Region first, the Source, Sector, and Category filters only display results available in that region.

### **Internal Factors**

The Internal page enables users to create custom factors. Use the Internal tab to add, edit, delete, and import custom factors.

- Internal Factor Filters
- <u>Create New Internal Factors</u>
- Import Internal Factors

Use the toolbar options to manage factors.

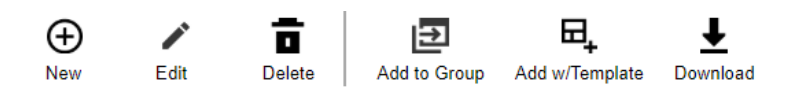

- To add a new factor, click the **New** button.
- To edit a factor, click the Edit button.
- To remove a factor, click the **Delete** button. This sets the factor's Status to Removed.
- To assign factors to factor groups, click the **Add to Group** button. See <u>Assign Factors to</u> <u>Factor Groups</u>.
- To import factors from an Excel file, click the **Add w/Template** button.
- To download an Excel import template, click the **Download** button.

### **Internal Factor Filters**

| Region | Source | Sector | Category |       |
|--------|--------|--------|----------|-------|
| •      | •      | •      | •        | Clear |

Use the filters to select a Region, Source, Sector, and Category from the drop-down menus.

Click **Clear** to clear all filters.

**NOTE:** Selecting a filter from one category filters down the options in the other available filters. For example, if a user selects a Region first, the Source, Sector, and Category filters only display results available in that region.

### **Create New Internal Factors**

- 1. Click the **New** button to display the **Factor** slide-out.
- 2. Fill in all required fields. These fields are not required: Description, Uncertainty, Source, and CO2 Other.

If the CO2e Total field is populated, you do not have to populate the CO2 Value, CH4 Value, and N2O Value fields. If these fields are populated, the CO2e Total field is not required. The CO2e, CO2, CH4, and N20 entries must be positive numbers.

NOTE: All numeric field entries can have a maximum of 13 decimal places.

To use an internal factor as an electric grid for a site, ensure the following conditions are met:

- a. Enter a factor Name. For supplier mix factors, the name must contain Supplier Mix or Supplier\_Mix, for example, Electric\_Cleveland\_Supplier\_Mix. For residual mix factors, use the same naming convention and replace Supplier with Residual, for example, Electric\_Cleveland\_Residual\_Mix.
- b. Ensure that the **Region** field entry matches or is higher than the site the factor is assigned to. For example, if the site region is Florida, the internal factor region can be Florida or the United States.
- c. In the Source LCA Activity field, enter electricity\_generation.
- d. In the Category field, enter Electricity.
- e. In the Sector field, enter Energy.

To use an internal factor as a heat and steam source for a site, ensure the following conditions are met:

- a. Enter a factor Name. There are no naming restrictions for heat and steam.
- b. Ensure that the **Region** field entry matches or is higher than the site the factor is assigned to. For example, if the site region is Florida, the internal factor region can be Florida or the United States.
- c. In the Source LCA Activity field, enter use\_phrase or unknown.
- d. In the Category field, enter Heat and Steam.
- e. In the Sector field, enter Energy.

Internal factors assigned to an electric grid or heat and steam source display on the Home page in the Utilities tab for data entry.

#### **Emission Weight**

All gas emission weight drop-down menus default to kilograms. To change the gas emission weight, you must select a unit from each drop-down menu individually.

| CO2e Total | CO2e Weight | CO2 Other | CO2 Other W | CO2 Value | CO2 Weight |
|------------|-------------|-----------|-------------|-----------|------------|
|            | kg 🔻        |           | kg 🔻        |           | kg 🔻       |
| CH4 Value  | CH4 Weight  | N2O Value | N2O Weight  |           |            |
|            | kg 🔻        |           | kg 🔻        |           |            |

#### First Unit and Second Unit

If the Unit Type selected requires two unit selections, such as AreaOverTime, the Second Unit drop-down menu displays.

| Unit Type    |             |   |
|--------------|-------------|---|
| AreaOverTime |             | • |
| First Unit   | Second Unit |   |
| •            |             | • |

3. Click the **Save** button.

### **Import Internal Factors**

Click the **Download** button to download an excel factor grid template. Fill in the template with custom factors. Ensure that all units are valid and all required columns are populated to complete a valid template import. See the following table for validation reference:

| Column      | Requirement for Valid Import                                                                                                    |  |  |  |  |  |  |
|-------------|----------------------------------------------------------------------------------------------------|--|--|--|--|--|--|
| Name        | This column is required.                                                                                                    |  |  |  |  |  |  |
| Description | This column is not required                                                                                                    |  |  |  |  |  |  |
| Region Name | This column is required. All Region column entries must match the options available in the Region drop-down menu.                                                                         |  |  |  |  |  |  |
| Sector      |                                                                                                    |  |  |  |  |  |  |
| Category    | These columns are required.                                                                                                    |  |  |  |  |  |  |
| Year        |                                                                                                    |  |  |  |  |  |  |
| Unit Type   | This column is required. Refer to the <u>Units of Measure</u> to view all valid unit types and units.                                                                                     |  |  |  |  |  |  |
| First Unit  | This column is required. Refer to the <u>Units of Measure</u> to view all valid unit types and units.                                                                                     |  |  |  |  |  |  |
| Second Unit | This column is only required if your Unit Type requires two unit selections, such as AreaOverTime. Refer to the <u>Units of</u><br><u>Measure</u> to view all valid unit types and units. |  |  |  |  |  |  |

| Column              | Requirement for Valid Import                                                                                                    |  |  |  |  |  |
|---------------------|----------------------------------------------------------------------------------------------------|--|--|--|--|--|
| Source LCA Activity | This column is required.                                                                                                    |  |  |  |  |  |
| Uncertainty         | These columns are not required                                                                                                    |  |  |  |  |  |
| Source              |                                                                                                    |  |  |  |  |  |
| Calculation Method  | This column is required.                                                                                                    |  |  |  |  |  |
| CO2e Total          | If the CO2 Value, CH4 Value, and N2O Value columns are<br>populated, you do not have to populate this column. If they are<br>not populated, this column is required. This column entry must<br>be a positive number. |  |  |  |  |  |
| CO2 Other           | This column is not required. This column entry must be a positive number.                                                                                                    |  |  |  |  |  |
| CO2 Value           | If you have populated the CO2e Total column, these columns                                                                                                    |  |  |  |  |  |
| CH4 Value           | are not required. If it is not populated, these columns are                                                                                                    |  |  |  |  |  |
| N2O Value           | required. These column entries must be a positive humbers.                                                                                                    |  |  |  |  |  |

| Column                 | Requirement for Valid Import                                        |  |  |  |  |  |  |
|------------------------|---------------------------------------------------------------------|--|--|--|--|--|--|
| CO2e Total Weight      |                                                                     |  |  |  |  |  |  |
| CO2 Other Total Weight | These columns are required if you have populated the                |  |  |  |  |  |  |
| CO2 Total Weight       | corresponding Value column. Refer to the <u>Units of Measure</u> to |  |  |  |  |  |  |
| CH4 Total Weight       | view an valid unit types and units.                                 |  |  |  |  |  |  |
| N2O Total Weight       |                                                                     |  |  |  |  |  |  |

**NOTE:** All numeric column entries can have a maximum of 13 decimal places.

When you complete the template, follow these steps to import factors:

- 1. Click the Add w/ Template button.
- 2. In the File Upload window, click the BROWSE button to open File Explorer.
- 3. Select the template and click the **Open** button.
- 4. Click the Upload button. All factors will display in the Factors grid.

**NOTE:** Any updates to columns in the excel template will update in the corresponding Factors grid columns when the template is re-uploaded.

### **Assign Factors to Factor Groups**

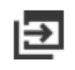

Add to Group To assign external and internal factors to factor groups, click the Add Factors to

Group button in the toolbar.

Complete the following steps for both external and internal factors:

- Use the checkboxes to select the factors you want to assign and then click the Add Factors to Group button to display the slide-out.
  - a. To add a factor to a new factor group, use the New Group tab. Add a Name and Description and then click the Create & Add button.

| New Group   | Add To Existing |
|-------------|-----------------|
|             |                 |
| Name        |                 |
| UK Group    |                 |
| Description |                 |
| Test        |                 |

b. To add a factor to an existing factor group, use the **Add to Existing** tab. Use the checkbox to select factor groups from the grid below or click the multi-select

checkbox at the top of the grid to select all factor groups. Click the Add button.

| New Group |              | Add To | Existing    |   |         |   |             |   |
|-----------|--------------|--------|-------------|---|---------|---|-------------|---|
|           | Name         | T      | Description | T | Status  | T | ControlList | T |
|           | German Group |        |             |   | Enabled |   | States      |   |
|           | UK Group     |        |             |   | Enabled |   | (None)      |   |
|           | US Group     |        |             |   | Enabled |   | Food        |   |

Alternately, factors can be added to factor groups from the Factor Groups page. See <u>Factor</u> <u>Groups</u>

The Factor Group(s) column displays which factor group is assigned to each factor.

| Name †1       | : | Factor Grou 12 | : |  |
|---------------|---|----------------|---|--|
| Accommodation |   |                |   |  |
| Accommodation |   | Group 2        |   |  |

**NOTE:** To check the scope tagging for all factors, navigate to **Factor Groups** > **Properties**.

# **Factor Groups**

Factor groups help you manage factors by enabling you to view relevant factors based on grouping criteria. Use the Factor Groups page to create groups of external and internal factors. Factor groups are assigned to sites to organize data collection. See <u>Sites</u>.

- <u>Create a New Factor Group</u>
- Manage Factor Groups

Use the toolbar options to manage factor groups.

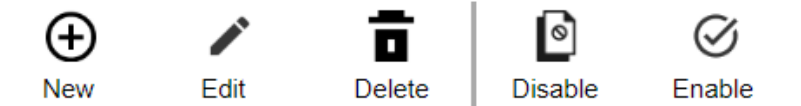

- To add a new factor group, click the **New** button
- To edit a factor group, click the Edit button
- To delete a factor group, click the **Delete** button.

**NOTE:** Factor groups cannot be deleted if they are assigned to a site.

- To disable a factor group and prevent data entry, click the **Disable** button.
- To enable a factor group, click the Enable button

### **Create a New Factor Group**

1. Click the **New** button to navigate to the **New Factor Group** page. The top grid displays a grouping of factors by activity ID and category.

| Fac  | tor Groups > Ne      | w Factor Group       |            |              |            |         |                |       |               |             |     |  |  |  |  |  |  |  |  |
|------|----------------------|----------------------|------------|--------------|------------|---------|----------------|-------|---------------|-------------|-----|--|--|--|--|--|--|--|--|
| Name | 2                    | Description          |            | Control List |            |         |                |       |               |             |     |  |  |  |  |  |  |  |  |
|      |                      |                      |            | (None)       |            | •       |                |       |               |             |     |  |  |  |  |  |  |  |  |
|      | Name                 | Category :           | Valid From | :            | Source     | :       | Description    | :     |               |             |     |  |  |  |  |  |  |  |  |
|      | (E)-HFC-1225ye       | Refrigerants and F   |            | 2013         | External   |         | Emission inter | isity |               |             |     |  |  |  |  |  |  |  |  |
|      | (E)-HFC-1234ze       | Refrigerants and F   |            | 2013         | External   |         | Emission inter | isity |               |             |     |  |  |  |  |  |  |  |  |
| 0    | (Z)-HFC-1225ye       | Refrigerants and F   |            | 2013         | External   |         | Emission inter | sity  |               |             |     |  |  |  |  |  |  |  |  |
|      | (Z)-HFC-1234ze       | Refrigerants and F   |            | 2013         | External   |         | Emission inter | isity |               |             |     |  |  |  |  |  |  |  |  |
|      | (Z)-HFC-1336         | Refrigerants and F   |            | 2013         | External   |         | Emission inter | isity |               |             |     |  |  |  |  |  |  |  |  |
|      | 0.2kg down jacket    | Clothing and Foot    |            | 2022         | External   |         | Emission inter | isity |               |             |     |  |  |  |  |  |  |  |  |
|      | 0.8kg feather pillow | Furnishings and H    |            | 2022         | External   |         | Emission inter | isity |               |             |     |  |  |  |  |  |  |  |  |
|      | 1 Escalator with 1   | Machinery            |            | 2022         | External   |         | Emission inter | isity |               |             |     |  |  |  |  |  |  |  |  |
|      | 1 Travellator with   | Machinery            |            | 2022         | External   |         | Emission inter | isity |               |             |     |  |  |  |  |  |  |  |  |
| 0    | Edit                 |                      |            |              |            |         |                | As    | ↓<br>signed F | ↑<br>actors |     |  |  |  |  |  |  |  |  |
| Nam  | e T Cate             | gory <b>T</b> Source | т          | LCA Activ    | vity 🍸 Fac | tor Sou |                | ments | T A           | ttachment   | s T |  |  |  |  |  |  |  |  |
|      |                      |                      |            |              |            |         |                |       |               |             |     |  |  |  |  |  |  |  |  |
|      |                      |                      |            |              |            |         |                |       |               |             |     |  |  |  |  |  |  |  |  |

2. Enter a factor group Name and Description .

- From the Control List drop-down menu, select a control list to assign to the factor group. This is optional. The control list will be applied to every factor in that factor group. See <u>Control Lists</u>.
- 4. To add a factor to the new factor group, in the top grid of available factors, select the checkbox next to the factor you want to assign. Click the Add Factor button. The factor will now display in the Assigned Factors grid for that factor group.

|                      | Description                           | Control List<br>(None) |              | •                  |                 |
|----------------------|---------------------------------------|------------------------|--------------|--------------------|-----------------|
| Name                 | : Category :                          | Valid From             | Source       | E Description      |                 |
| (E)-HFC-1225ye       | Refrigerants and F                    | 2013                   | External     | Emission intensity |                 |
| (E)-HFC-1234ze       | Refrigerants and F                    | 2013                   | External     | Emission intensity |                 |
| (Z)-HFC-1225ye       | Refrigerants and F                    | 2013                   | External     | Emission intensity |                 |
| (Z)-HFC-1234ze       | Refrigerants and F                    | 2013                   | External     | Emission intensity |                 |
| ] (Z)-HFC-1336       | Refrigerants and F                    | 2013                   | External     | Emission intensity |                 |
| ] 0.2kg down jacket  | Clothing and Foot                     | 2022                   | External     | Emission intensity |                 |
| 0.8kg feather pillow | <ul> <li>Furnishings and H</li> </ul> | 2022                   | External     | Emission intensity |                 |
| ] 1 Escalator with 1 | . Machinery                           | 2022                   | External     | Emission intensity |                 |
| 1 Travellator with   | . Machinery                           | 2022                   | External     | Emission intensity |                 |
| Edit                 |                                       |                        |              | As                 | ssigned Factors |
| me T Cate            |                                       | T LCA Acti             | vity T Facto | or Sou T Comments  | T Attachments T |
| ine , out            | .goiy i oouroc                        | , 200,000              |              |                    |                 |

- To edit properties, select a factor from the Assigned Factors grid and click the Edit button.
   See Manage Factor Groups.
- 6. Click the **Save** button.

### **Manage Factor Groups**

To edit a factor group, select the factor group you want to edit and click the **Edit** button. Two grids are displayed with factors. The top grid contains all available factors, and the bottom grid contains all factors already assigned to that factor group. The Assigned Factors grid has columns displaying the LCA Activity and Factor Scope.

#### Factor Groups > New Factor Group

| Name    |                        | Des     | cription       |            | Control List |               |             |                                 |               |             |          |   |             |   |  |
|---------|------------------------|---------|----------------|------------|--------------|---------------|-------------|---------------------------------|---------------|-------------|----------|---|-------------|---|--|
|         |                        |         |                | (None)     |              | •             |             |                                 |               |             |          |   |             |   |  |
|         | Name :                 | Caterro |                | Valid From | :            | Source        | :           | Description                     | :             |             |          |   |             |   |  |
| 0       | Reem or unit acco      | Access  | - modation     | Tuna Prom  |              | External      | •           | Emission intensity              | •             |             |          |   |             |   |  |
| 0       | Room of unit acco      | Accon   | imodation      |            | 2020         | External      |             | Emission intensity              |               |             |          |   |             |   |  |
|         | Rooming and boar       | Accon   | nmodation      |            | 2020         | External      |             | Emission intensity              |               |             |          |   |             |   |  |
|         | Accommodation          | Accon   | nmodation      |            | 2019         | External      |             | Emission intensity              |               |             |          |   |             |   |  |
|         | Accommodation          | Accon   | nmodation      |            | 2019         | External      |             | Emission intensity              |               |             |          |   |             |   |  |
|         | All other traveler a   | Accon   | nmodation      |            | 2019         | External      |             | Emission intensity              |               |             |          |   |             |   |  |
|         | Bed-and-breakfast      | Accon   | nmodation      |            | 2019         | External      |             | Emission intensity              |               |             |          |   |             |   |  |
|         | Casino hotels          | Accon   | nmodation      |            | 2019         | External      |             | Emission intensity              |               |             |          |   |             |   |  |
|         | Accommodation          | Accon   | nmodation      |            | 2019         | External      |             | Emission intensity              |               |             |          |   |             |   |  |
|         | Educational accom      | Accon   | nmodation      |            | 2019         | External      |             | Emission intensity              |               |             |          |   |             |   |  |
| _       |                        |         |                |            | 0001         | Protection of |             | Particular Internals.           |               |             |          |   |             |   |  |
| 1       |                        |         |                |            |              |               |             |                                 | $\downarrow$  | ↑           |          |   |             |   |  |
| E       | dit                    |         |                |            |              |               |             |                                 |               |             |          |   |             |   |  |
| $\odot$ |                        |         |                |            |              |               |             |                                 | Assigned Fac  | ctors       |          |   |             |   |  |
| Name    | •                      | T       | Category       | T          | Source       | T             | LCA Activit | ty T                            | Factor Source | T           | Comments | T | Attachments | T |  |
| Bed     | and-breakfast inns     |         | Accommodatio   | on         | External     |               | cradle_to_  | shelf - Scope 3.6               | EPA           |             |          |   |             |   |  |
| Casi    | no hotels              |         | Accommodatio   | on         | External     |               | cradle_to_  | shelf - Scope 3.6               | EPA           | EPA         |          |   | <b>S</b>    |   |  |
| Cott    | on ginning             |         | Agriculture/Hu | unting/    | External     |               | cradle_to_  | shelf - Scope 3.1               | EPA           |             |          |   |             |   |  |
| Edu     | cational accommodation | ı       | Accommodation  |            |              |               | unknown     | - Scope 3.6                     | MarketEconor  | nicsLimited |          |   | 2           |   |  |
| Roo     | ming and boarding serv | ices    | Accommodatio   | on         | External     |               | cradle_to_  | .gate - Scope 3.6 OpenIO-Canada |               |             |          |   | 2           |   |  |

### Add and Remove Factors From Factor Group

- To add a factor to the selected factor group, select the checkbox next to the factor and then click the **Add Factor** button. The factor will now display in the **Assigned Factors** grid for that factor group. Click the **Save** button.
- To remove a factor from the selected factor group, select the factor from the Assigned Factors grid and then click the Remove Factors button. The factor will now display in the grid of available factors. Click the Save button.

### **Properties**

Edit To edit properties, select a factor from the **Assigned Factors** grid and click the **Edit** button to display the slide-out.

| Accommodat                   | ion X                                                                          |  |  |  |  |  |  |  |  |  |
|------------------------------|--------------------------------------------------------------------------------|--|--|--|--|--|--|--|--|--|
| L CA Activity                |                                                                                |  |  |  |  |  |  |  |  |  |
| unknown - Scope 3.6          | <b>⊗</b> ×                                                                     |  |  |  |  |  |  |  |  |  |
|                              |                                                                                |  |  |  |  |  |  |  |  |  |
| Source<br>MarketEconomicsLim | ited 😵                                                                         |  |  |  |  |  |  |  |  |  |
|                              |                                                                                |  |  |  |  |  |  |  |  |  |
| Comment 🗌                    | Attachment                                                                     |  |  |  |  |  |  |  |  |  |
|                              |                                                                                |  |  |  |  |  |  |  |  |  |
|                              |                                                                                |  |  |  |  |  |  |  |  |  |
|                              |                                                                                |  |  |  |  |  |  |  |  |  |
|                              |                                                                                |  |  |  |  |  |  |  |  |  |
|                              |                                                                                |  |  |  |  |  |  |  |  |  |
| Done                         | Cancel                                                                         |  |  |  |  |  |  |  |  |  |
| Done                         | Galicer                                                                        |  |  |  |  |  |  |  |  |  |
|                              |                                                                                |  |  |  |  |  |  |  |  |  |
| Property                     | Description                                                                    |  |  |  |  |  |  |  |  |  |
|                              | Scope ID is included with LCA Activity. This selection determines activity and |  |  |  |  |  |  |  |  |  |
|                              | the corresponding factor scope for calculation. See <u>Scope</u> .             |  |  |  |  |  |  |  |  |  |
|                              | If there is only one LCA Activity and Scope for the factor, the LCA Activity   |  |  |  |  |  |  |  |  |  |
|                              | drop-down menu will default to that value. Some assigned factors have          |  |  |  |  |  |  |  |  |  |
|                              | multiple potential scopes. For these factors, the LCA Activity drop-down menu  |  |  |  |  |  |  |  |  |  |
| LCA Activity                 | defaults to the first value.                                                   |  |  |  |  |  |  |  |  |  |
|                              | You cannot add multiple scopes for one LCA Activity. If there are multiple LCA |  |  |  |  |  |  |  |  |  |
|                              | Activities associated with the selected factor, more than one scope can be     |  |  |  |  |  |  |  |  |  |
|                              | selected from the LCA Activity drop-down menu. If you select multiple LCA      |  |  |  |  |  |  |  |  |  |
|                              | Activities and scopes, you will enter data for each selection on the Home      |  |  |  |  |  |  |  |  |  |

page.

| Property   | Description                                                                                                    |
|------------|----------------------------------------------------------------------------------------------------|
|            | If the factor is internal, this field is a user defined value.                                                                                                    |
|            | The organization providing the factor. If you select multiple sources for a factor, you will enter data for each one on the Home page.                                                                                                    |
| Source     | The Source drop-down menu only shows sources that match factors with the selected LCA Activity.                                                                                                    |
|            | If the factor is internal, this field is a user defined value.                                                                                                    |
| Comment    | If Administrators want users to enter a comment for the factor, select the <b>Comment</b> checkbox. If this property is selected, when you enter data for the factor on the Home page, the entry cannot be saved until a comment is added.             |
| Attachment | If Administrators want users to submit an attachment for the factor, select the <b>Attachment</b> checkbox. If this property is selected, when you enter data for the factor on the Home page, the entry cannot be saved until an attachment is added. |

To save property selections, click the **Done** button and then click the **Save** button.

# Sites

The Sites page enables you to map entities, factors, and roles to the correct locations. Sites function as a place to connect all your carbon activity data collection. The Sites page is where you will do your configuration for Scope 2.

- <u>Create a New Site</u>
- Add Factor Groups to a Site

Use the toolbar options to manage sites.

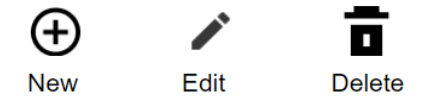

- To add a new site, click the **New** button.
- To edit a site, click the **Edit** button.
- To delete a site, click the **Delete** button.

### **Create a New Site**

1. Click the **New** button to display the **New Site** slide-out.

| New Site         |                | ×             |
|------------------|----------------|---------------|
| Properties       |                |               |
| Name             | Description    |               |
|                  |                | Select Entity |
| Country          | State/Province | City          |
| •                |                | ▼             |
| Security         |                |               |
| Access Group     |                |               |
| •                | Enabled        |               |
| Purchased Energy |                |               |
| Electric Grid    |                |               |
| None Selected 🖍  |                |               |
| Heat and Steam   |                |               |
| None Selected 🧪  |                |               |

2. Fill in the Properties fields. A site Description is not required.

**NOTE:** If the selected Country does not have a State/Province, the State/Province drop-down menu will say No data.

3. Click the Select Entity button.

- a. In the Select Member window, under the Hierarchy tab, use the tree navigation to select an entity. Alternatively, use the Search tab to search for an entity. Click the OK button. You cannot select multiple entities.
- Under Security, use the Access Group drop-down menu to assign an access group to the site. See <u>Access</u>.
- 5. The Enabled checkbox is selected by default. To disable the site, clear the **Enabled** checkbox.
- 6. Under **Purchased Energy**, select an Electric Grid and a Heat and Steam source.
  - a. To select an Electric Grid, click the **Edit** button. In the **Select a Grid** slide-out, select a grid from the **Suggested Electric Grids** table. Click the **Done** button.
  - b. To select a Heat and Steam source, click the Edit button. In the Select a Heat/Steam Source slide-out, select a source from the Suggested Heat and Steam Sources table. Click the Done button.

**NOTE:** Available Electric Grid and Heat and Steam options will display based on the location provided by the user. If there is more than one grid or source for that location, the user can choose from narrowed lists of Suggested Electric Grids and Suggested Heat and Steam Sources.

7. Click the **Save** button if you do not want to add any factor groups to the site. To add factor groups to a new site, click **Save and Add Factors**.

If you change the supplier for a site that already has data entered, you are asked if you want the data from the original supplier to migrate to the new supplier. If you select **Yes**, the data is moved in all open data entry periods. If you select **No**, then both suppliers display on the Home page for data entry. If you do not migrate the data, the data you enter for both suppliers will aggregate on the report. You cannot change supplier data if the Workflow is completed or if the profile is in the Completed status.

### Update Entries X Do you want to move all data entries for [Electricity - Use: others (construction / research / army) - seasonal method] in all open data entry periods to [Electricity - Use: industry]

## Add Factor Groups to a Site

- 1. Select the site from the **Sites** grid and click the **Edit** button.
- Click the Save and Add Factors button from the slide-out. A grid is displayed showing factor groups.

| Save | Save & Add Factors | Cancel |
|------|--------------------|--------|
|      |                    |        |

3. Select the checkboxes next to the factor groups you want to assign to the site and then click the **Add** button. The factor groups are displayed in the grid below.

| Site   | es > NA Site |             |             |   |     |
|--------|--------------|-------------|-------------|---|-----|
|        |              |             |             |   |     |
| Factor | Groups       |             |             |   |     |
|        | Name         | 0<br>0<br>0 | Description | : |     |
|        | NA Factors   | N           | A Factors   |   |     |
|        |              |             |             |   |     |
|        |              |             |             |   |     |
|        |              |             |             |   | ↓ ↑ |
|        |              |             |             |   |     |
|        |              |             |             |   |     |
|        |              |             |             |   |     |
|        |              |             |             |   |     |
|        |              |             |             |   |     |
|        | Save Ca      | ancel       |             |   |     |
|        |              |             |             |   |     |

4. Click the Save button.

# Profiles

Use the Profiles page to create profiles and assign definitions and sites. Profiles are the final step in the Administration journey. They bring your emission activity and framework data points together, combining all necessary data collection into one place. Profiles acts as a structure for managing and organizing data entry, giving users the flexibility to provide narrative at higher levels while collecting emission data at the site level. For example, a profile can be created for a location, and sites within that location can be assigned to that profile. Emission data is entered for factors assigned to those sites, and narrative is collected for the location based on reporting needs.

You can organize profile structure by determining reporting needs. For example, if you report on multiple frameworks, a profile can be created for each framework. Factor Group assignments can also determine different profile structures. Profiles display on the Home page in the Assigned Tasks grid and organize data entry tasks. See <u>Home</u>.

Manage Profiles

Use the toolbar options to manage profiles.

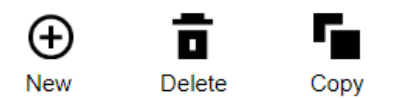

- To add a profile, click the **New** button.
- To remove a profile, click the **Delete** button.
- To copy a profile, click the **Copy** button.

### **Manage Profiles**

To create a profile, complete the following steps:

- 1. Click the **New** button to display the details pane.
- 2. In the **General** tab, enter profile properties.
  - a. Enter a profile Name and Description. A Description is not required.
  - b. The Enabled checkbox is selected by default. To disable the profile, clear the **Enabled** checkbox.

**NOTE:** Disabled profiles with statuses of Not Started, In Process, and Submitted do not display on the Home page. Disabled profiles with a Completed status will still display on the Home page.

- c. From the **Access Group** drop-down menu, select an access group for the profile. See <u>Access</u>.
- d. Assign an Entity to the profile.
  - Click the ellipses. In the Select Member window, under the Hierarchy tab, use the tree navigation to select an entity. Alternatively, use the Search tab to search for an entity. Click the OK button.

**NOTE:** You cannot select multiple entities. A profile must be made for each entity used.

e. Click the Save button.

#### **New Profile**

| General           | Definitions | Sites |           |
|-------------------|-------------|-------|-----------|
| Name (Required)   |             |       |           |
| Test Name         |             |       | Enabled 🗸 |
| Description       |             |       |           |
| Test Description  |             |       |           |
| Access Group      |             |       |           |
| Testuser          |             |       | •         |
| Entity (required) |             |       |           |
| Atlanta           |             |       |           |
|                   |             |       |           |

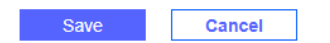

3. In the **Definitions** tab, assign definitions to the profile.

**NOTE:** You cannot add definitions if you have not saved the profile.

- a. Click the Edit button to display the Assign Definitions to Profile slide-out.
- b. To filter definitions, from the Categories filter, select a category from the drop-down menu. This filter defaults to (All).
- c. In the Available Definitions grid, use the checkboxes to select definitions to add to the profile.
- d. Click the Add button. The definitions will display in the Assigned Definitions grid. To remove definitions from the profile, in the Available Definitions grid, use the checkboxes to select definitions and then click the **Remove** button.
- e. Click the **Save** button. The assigned definitions will display in the Definitions tab.

| Catego  | pries                                                           |      |                               |          |           |          |      |          |      |          |   |
|---------|-----------------------------------------------------------------|------|-------------------------------|----------|-----------|----------|------|----------|------|----------|---|
| (All)   | × •                                                             |      |                               |          |           |          |      |          |      |          |   |
| $\odot$ |                                                                 | Avai | lable Defin                   | itions   |           |          |      |          |      |          |   |
|         | Definition                                                      | T    | Categ                         | ory      | T         | Unit     | Туре | T        | Fre  | quency   | T |
|         | Option to omit specific piece of information corresponding to   | in   | General D                     | isclosur | es        | Narrativ | e    |          | 1-12 |          |   |
|         | Option allowed by Member State to omit disclosure of impen      | di   | General D                     | isclosur | es        | Narrativ | e    |          | 1-12 |          |   |
|         | Disclosure of definitions of medium- or long-term time horized  | ons  | General Disclosures Narrative |          |           |          | 1-12 |          |      |          |   |
|         | Disclosure of reasons for applying different definitions of tim | e    | General Disclosures Narrative |          |           |          | 1-12 |          |      |          |   |
|         | Disclosure of metrics that include value chain data estimated   | ł u  | General Disclosures Narrative |          |           | e        |      | 1-12     |      |          |   |
| _       | Description of basis for proparation of motrics that include w  | alu  | Gonoral Disclosuros Narrativo |          |           |          |      |          | 1_10 |          |   |
|         |                                                                 |      | ↓ 1                           |          |           |          |      |          |      |          |   |
| $\odot$ |                                                                 | Assi | gned Defin                    | itions   |           |          |      |          |      |          |   |
|         | Definition T                                                    |      | Category                      | T        | Unit 1    | Туре 🔻 🔻 | F    | requency | T    | Source   | T |
|         | Basis for preparation of sustainability statement               |      | General Disc                  | losu     | Narrat    | ive      | 1    | -12      |      | External |   |
|         | Scope of consolidation of consolidated sustainability statem.   | . 0  | General Disc                  | losu     | Narrative |          |      | 1-12     |      | External |   |
|         | Indication of subsidiary undertakings included in consolidati.  |      | General Disc                  | losu     | Narrat    | ive      | 1    | -12      |      | External |   |

Narrative

1-12

External

| Save | Cancel |
|------|--------|

Disclosure of extent to which sustainability statement cover... General Disclosu...

Assign Definitions to Profile

Х

**NOTE:** Definitions display in profiles based on their assigned frequency. See Definitions.

- 4. In the Sites tab, assign sites to the profile.
  - a. Click the Edit button to display the Assign Sites to Profile slide-out.
  - b. In the Available Sites grid, use the checkboxes to select sites to add to the profile.
     This table only lists sites under the entity selected for the profile.
  - c. Click the **Add** button. The sites will display in the **Assigned Sites** grid. To remove sites from the profile, in the **Available Sites** grid, use the checkboxes to select sites and then click the **Remove** button.

| Ass     | Assign Sites to Profile > |       |                                                     |     |         |            |              |        |   |             |        |              |    |
|---------|---------------------------|-------|-----------------------------------------------------|-----|---------|------------|--------------|--------|---|-------------|--------|--------------|----|
| $\odot$ | O Available Sites         |       |                                                     |     |         |            |              |        |   |             |        |              |    |
|         | Name                      | T     | Description T Country T State/Province T City T Ent |     |         |            |              |        |   |             | Entity | T            |    |
|         | US Site                   |       | US site                                             |     | US      |            | MI           |        |   | Southfield  |        | AtlantaEyewe | ar |
|         |                           |       |                                                     |     |         |            |              |        |   |             |        |              |    |
|         |                           |       |                                                     |     |         |            |              |        |   |             |        |              |    |
|         |                           |       |                                                     |     |         |            |              |        |   |             |        |              |    |
|         |                           |       |                                                     |     |         |            |              |        |   |             |        |              |    |
|         |                           |       |                                                     |     |         |            |              |        |   |             |        |              |    |
| S       |                           |       |                                                     |     |         | T          | $\mathbf{T}$ |        |   |             |        |              |    |
|         |                           |       |                                                     |     |         | •          | '            |        |   |             |        |              |    |
| $\odot$ |                           |       |                                                     |     |         | Assigned   | Sites        |        |   |             |        |              |    |
|         | Name                      | T     | Description T                                       | Cou | intry T | State/Prov | vinc 🔻       | City   | T | Entity      | T      | Access Group | T  |
|         | UK Site                   |       | UK sites                                            | GB  |         |            |              | London |   | AtlantaEyew | /ear   |              |    |
|         |                           |       |                                                     |     |         |            |              |        |   |             |        |              |    |
|         |                           |       |                                                     |     |         |            |              |        |   |             |        |              |    |
|         |                           |       |                                                     |     |         |            |              |        |   |             |        |              |    |
|         |                           |       |                                                     |     |         |            |              |        |   |             |        |              |    |
|         |                           |       |                                                     |     |         |            |              |        |   |             |        |              |    |
|         | Save                      | Cance | əl                                                  |     |         |            |              |        |   |             |        |              |    |

- d. Click the **Save** button. The assigned sites will display in the Sites tab.
- 5. Click the **Save** button. The profile will display in the grid.
#### **Copy Profiles**

- 1. Select the profile you want to copy from the grid.
- 2. Click the **Copy** button.
- 3. Enter a profile **Name** and **Description**. A Description is not required. The Access Group and Entity are copied over from the selected profile.
- 4. To edit definition and site assignments, use the **Definitions** and **Sites** tabs. The copied profile will have the same definition and site assignments as the selected profile.
- 5. Click the **Save** button.

# Home

 $\equiv$  Select the hamburger menu to navigate to the Home page.

Use the Home page to manage definition, emission, and utility data entry. Assigned data entry tasks are organized into profiles, and each profile is assigned an access group by an Administrator. The profile will display in the grid for all users within the access group assigned to that profile. There is one profile task for all users for the same workflow. If a user enters data for a profile task, the next user who manages that profile will see data entered for that task. See <u>Profiles</u> and <u>Access</u>.

- Profile Management
- Data Management
- Data Import

# **Profile Management**

The Home page displays colored tiles for each profile status. Each tile shows the number of profiles with that status. The tiles function as filters that enable you to filter profiles by status. When you select a status tile, all profiles with that status display in the grid. To clear the filter, select the same tile again. The profile statuses are: Not Started, In Process, Submitted, and Completed.

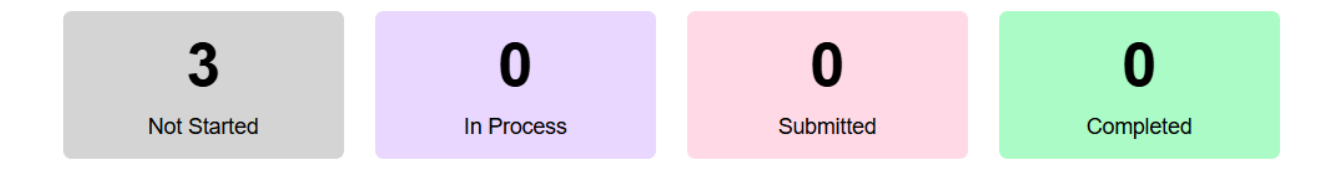

When you select a profile from the grid, the Profiles pane displays the status progression of that profile. Completed statuses display with a checkmark. The current status of the profile is listed last and does not display a checkmark.

The access group a user is assigned to determines their view and usage of the Home page. See <u>Access</u>. Approvers, Preparers, and Viewers each have a different view of the details pane and have access to different options depending on the profile status.

**NOTE:** The View button displays in all profile statuses for the View access group.

| Task                      | Role          | Status      | Details Pane View                                                                                    |  |  |
|---------------------------|---------------|-------------|----------------------------------------------------------------------------------------------------|--|--|
| Create profile            | Administrator | Not Started | Approver: the View button<br>displays<br>Preparer: the Manage button<br>displays<br>NOTE: You cannot |  |  |
|                           |               |             | submit a profile with a Not Started status.                                                          |  |  |
| Data entered<br>and saved | Preparer      | In Process  | Approver: the View button<br>displays<br>Preparer: the Manage button<br>displays                     |  |  |

| All data<br>entered and<br>submitted  | Preparer  | Submitted  | Approver: the Manage button<br>displays<br>Preparer: the View button<br>displays |
|---------------------------------------|-----------|------------|----------------------------------------------------------------------------------|
| Profile Approva                       | l Process |            |                                                                                  |
| Profile is approved                   | Approver  | Completed  | The View and Manage buttons do not display for all users.                        |
| Profile is rejected                   | Approver  | In Process | Approver: the View button<br>displays<br>Preparer: the Manage button<br>displays |
| A Completed<br>profile is<br>reverted | Approver  | In Process | Approver: the View button<br>displays<br>Preparer: the Manage button<br>displays |

**NOTE:** The Revert button does not display for Completed profiles if the workflow is complete.

Data cannot be added or edited if the profile is in the Submitted or Completed status. When the profile has these statuses, the New and Edit icons do not display on the data entry tabs. To view data on these tabs when the profile status is Submitted or Completed, click the **View** button above the data entry grid.

## Data Management

**IMPORTANT:** Only users assigned to the Preparer access group can complete the following tasks on the Home page.

To enter data for a profile, select the profile from the grid and click the Manage button.

Administrators have the option to complete or revert a workflow using the Complete Workflow and Revert Workflow buttons. If the workflow is locked or completed, no data can be entered for that profile. If something is updated, like a factor or definition, the data will only update in open workflows while all data in locked or completed workflows remains the same.

For more information on workflow, see "Using OnePlace Workflow" in the *Design and Reference Guide*.

## **Carbon Calculations**

To run carbon calculations for emissions factors, click the **Calculate** button. This button runs carbon calculations for the year and scenario selected in the Workflow POV and displays the results on a new page. The page displays header tiles that show the CO2e, CO2, CH4, and N2O totals. Only OneStream and Solution Administrators can run calculations.

|                     |                       |             |              |                   | Carbon Calc<br>NOTE: Converted | Value x Factor = Emission |                   |                     |                   |                                   |  |
|---------------------|-----------------------|-------------|--------------|-------------------|--------------------------------|---------------------------|-------------------|---------------------|-------------------|-----------------------------------|--|
| Time Period Profile |                       |             |              | Site              |                                |                           | Factor Group      | Factor Group        |                   |                                   |  |
| Select 👻            |                       |             | Select       | Select 👻          |                                |                           | Select 👻          |                     |                   | Select 👻                          |  |
| CO2e: <b>2.55t</b>  |                       |             |              | CO2: <b>0.38t</b> |                                |                           | CH4: <b>0.00t</b> |                     |                   | N20: <b>0.00t</b>                 |  |
| Data B              | Entry Results         |             |              |                   |                                |                           |                   |                     |                   |                                   |  |
| User                | Workflow Name         | Time Period | Profile Name | Site Name         | Factor Name                    | Factor Group Name         | Value 1           | Unit 1              | Converted Value 1 | Target Unit 1                     |  |
|                     | Global GolfStream_OPS | 2025M1      | NA Profile   | NA Site           | Agricultural byproducts        | NA Factors                | 50.00             | Kilowatt-hour (KWh) | 0.17              | Metric Million British Thermal Ur |  |
|                     | Global GolfStream_OPS | 2025M1      | NA Profile   | NA Site           | Agricultural byproducts        | NA Factors                | 900.00            | Kilowatt-hour (KWh) | 3.07              | Metric Million British Thermal Ur |  |
|                     | Global GolfStream OPS | 2025M1      | NA Profile   | NA Site           | Hotel stay (4 star)            | NA Factors                | 89.00             | Number              | 89.00             | room                              |  |

Assigned Tasks > Calculations Review

## **Data Entry**

There are three tabs for data entry: Definitions, Emissions, and Utilities. Navigate to the following topics for the data entry process. To download a data entry template and import your data for definitions, emissions, and utilities, see <u>Data Import</u>.

- Definition Data Entry
- Emission Data Entry
- Utility Data Entry
- Delete a Data Entry
- <u>Attachments and Comments</u>

**NOTE:** If a user is in the access group for a site, but not in the access group for the profile that site is assigned to, the profile will still display in the grid. They can enter data in the Emissions and Utilities tabs, but the Definitions tab will not display data.

## **Definition Data Entry**

This tab displays a grid of all definitions assigned to the profile that require either a narrative or value entry. The entity assigned to the profile displays above the definitions grid.

| Comments Download          | Import                                    |                    |                 |       |           |   |           |   | E          | intity: All Orgs |
|----------------------------|-------------------------------------------|--------------------|-----------------|-------|-----------|---|-----------|---|------------|------------------|
|                            | Definition                                | Ŧ                  | Category        | T     | Unit Type | T | Frequency | T | Attachment | T                |
| Percentage of Scope 1 Gr   | eenhouse gas emissions reduction (as of e | missions of base y | Climate related | plans | Percent   |   | 1-12      |   |            |                  |
| Intensity value of Scope   | L Greenhouse gas emissions reduction      |                    | Climate related | plans | Numerical |   | 1-12      |   | 1          |                  |
| Absolute value of location | -based Scope 2 Greenhouse gas emissions   | s reduction        | Climate related | plans | Weight    |   | 1-12      |   | v          |                  |

To enter data for a definition, complete the following steps:

- 1. Select a definition from the grid.
- 2. Click the **New** button to add an entry.
- 3. Enter all data for the definition in the slide-out.
  - a. If one or more control lists are assigned to the definition, there will be drop-down menus with the titles of the control lists. Make control list member selections from the available drop-down menus to enter data for that selection. See <u>Control Lists</u>.

Control list drop-down menus do not display if none are assigned to the definition. You must create a new entry for every control list member you are entering data for.

| Basis for preparation of sustainability statement |    |
|---------------------------------------------------|----|
| Color                                             |    |
| Blue                                              | •  |
| Value                                             |    |
| 4                                                 | 11 |
| Preparer Comment                                  |    |
|                                                   | 1. |
|                                                   |    |
| Attachment                                        |    |
| <u>U</u>                                          |    |
|                                                   |    |

#### Basis for preparation of sustainability statement

 b. If the definition unit type requires a unit selection, from the Unit drop-down menu, select a unit. If the definition unit type does not require a unit selection, the Unit dropdown menu does not display.

Save

**NOTE:** The following definition unit types require a unit selection: area, data, distance, energy, time, volume, weight, and monetary.

| Significant CapEx for coal-related economic activities |    |
|--------------------------------------------------------|----|
| Unit<br>USD                                            | •  |
| Value 110                                              |    |
| Preparer Comment                                       | li |
| Attachment                                             |    |

c. In the **Value** field, enter a value for the entry. You cannot enter a numeric value exceeding  $7.9228 \times 10^{28}$ .

For definitions with a Narrative unit type, this field displays as a text box. The text box supports line breaking.

Save

**NOTE:** If there are multiple narrative entries for a definition, the most recent entry will be used in the report. This is regardless of the workflow period the narrative is entered for.

d. Add an attachment or Preparer comment if required. If an attachment or comment is required for the definition, the entry cannot be saved until an attachment or comment is added. See Attachments and Comments.

4. When you finish entering data for the definition, click the **Save** button.

**NOTE:** If there are multiple entries for the same definition, the most recent entry will be used in the report.

If the definition you are entering data for has the Baseline, Prior Year, or Milestones options selected on the Definitions page, the entry grid has additional columns to display data.

| Baseline 2025 | T | Prior 2026 | N T    | N-(N-1) T | % N/(N-1) T | Target 2025 T | Target 2030 T |
|---------------|---|------------|--------|-----------|-------------|---------------|---------------|
| 453.51        |   | 1,000      | 25     | -975      | -97.5%      |               | 24            |
| 95.86         |   | 408.16     | 100    | -308.16   | -75.5%      | 136.05        | 101           |
| 5,000         |   | 3,000      | 362.81 | -2,637.19 | -87.91%     | 408.16        | 327.46        |
| 2,721.55      |   | 40         | 2,000  | 1,960     | 4,900%      |               | 2,100         |

| Column    | Description                                                                                    |
|-----------|------------------------------------------------------------------------------------------------|
| Baseline  | Users must enter their baseline year, prior year, and target year data on the                  |
| Prior     | columns populate based on this data entry. If there is no data provided for the                |
| Target    | the corresponding columns will be blank.                                                       |
| N         | This column displays the value for the current year.                                           |
| N-(N-1)   | This column displays the variance between the Current year (N) and the Prior year (N-1).       |
| % N/(N-1) | This column displays the percent change between the Current year (N) and the Prior year (N-1). |

## **Emission Data Entry**

This tab displays a grid of factors and a grid of each entry made for that factor.

To display data on the Emissions page, from the **Site** drop-down menu, select a site. From the **Factor Group** drop-down menu, select a factor group or select **(AII)**. All factors within that selection display in the grid. Once you select a site, the country and state/city assigned to the site will display above the grid.

| Site    |   | Factor Group    |   |
|---------|---|-----------------|---|
| UK Site | • | UK Factor Group | • |

To enter data for factors, complete the following steps:

- 1. Select a factor from the grid and then click the **New** button to add an entry for that factor.
- 2. Enter all emissions data in the slide-out.
  - a. If a control list is assigned to the factor, there will be a drop-down menu with the title of the control list. Select a control list member from the drop-down menu to enter data for that member. See <u>Control Lists</u>.

This drop-down menu does not display if no control list is assigned. You must create a new entry for every control list member you are entering data for.

|                  | R511A                                 |                                    |                                                                     |
|------------------|---------------------------------------|------------------------------------|---------------------------------------------------------------------|
| Chair            | •                                     |                                    |                                                                     |
| Weight           | •                                     |                                    |                                                                     |
| Kilogram (kg)    | •                                     |                                    |                                                                     |
| 5                |                                       |                                    |                                                                     |
|                  |                                       |                                    |                                                                     |
|                  |                                       |                                    |                                                                     |
| Ø                |                                       |                                    |                                                                     |
| Preparer Comment |                                       |                                    |                                                                     |
|                  |                                       |                                    |                                                                     |
|                  |                                       |                                    |                                                                     |
|                  |                                       |                                    |                                                                     |
|                  |                                       |                                    | 1.                                                                  |
|                  | Chair<br>Weight<br>Kilogram (kg)<br>5 | R511A Chair Weight Kilogram (kg) 5 | R511A Chair   Chair   Weight   Kilogram (kg)   5   Preparer Comment |

- b. The Unit Type drop-down menu defaults to the unit type assigned to that factor. You can use the **Unit Type** drop-down menu to select a different unit type if needed. Only valid unit types for that factor are displayed.
- c. From the **Unit** drop-down menu, select a unit. Only valid units for that unit type are displayed
- In the Value field, enter a value for the factor entry. You cannot enter a numeric value exceeding 10<sup>19</sup>-1. Converted values also cannot exceed this number.

e. Add an attachment or Preparer comment if required. If an attachment or comment is required for the factor, the entry cannot be saved until an attachment or comment is added. See <u>Attachments and Comments.</u>

**NOTE:** The Target Unit and Converted Value fields cannot be edited. Once you save the entry, these values will display in the corresponding column grids.

3. Click the **Save** button.

For factors that require multiple inputs, for example AreaOverTime, two Unit Type and Unit dropdown menus display for selection, and two Value fields display for data entry.

## **Utility Data Entry**

This tab displays a grid with the two utilities supported for data entry: Electricity and Heat and Steam. To display data on the **Utilities** page, from the **Sites** drop-down menu, select a site. The two utilities display in the grid. If the site is only assigned one utility, that single utility displays in the grid. If no utilities are assigned to the site, the grid is blank. See <u>Sites</u>. Once you select a site, the country and state/city assigned to the site display above the grid.

If a supplier has been changed on the Sites page, Preparers can enter and update data for both suppliers if they did not migrate all data to the new supplier.

To enter data for utilities, complete the following steps:

- 1. Select a utility from the grid and then click the **New** button to add an entry for that utility.
- 2. Enter all utility data in the slide-out.
  - a. The Unit Type drop-down menu defaults to Energy. No selection is needed.
  - b. From the **Unit** drop-down menu, select a unit.
  - c. In the Value field, enter your value for the utility. The value must be numeric. You cannot enter a value exceeding 10<sup>19</sup>-1. Converted values also cannot exceed this number

**NOTE:** The Target Unit and Converted Value fields cannot be edited. Once you save the entry, these values will display in the corresponding column grids.

d. Add an attachment or Preparer comment if needed. If an attachment or comment is required, the entry cannot be saved until an attachment or comment is added. See Attachments and Comments..

|                 | Distric             | ct heating |      |
|-----------------|---------------------|------------|------|
| Unit Type       | Energy              | •          |      |
| Unit            | Kilowatt-hour (KWh) | •          |      |
| Value           | 100                 |            |      |
| Target Unit     |                     |            |      |
| Converted Value |                     |            |      |
| Attachment      | Ø                   |            |      |
|                 | Preparer Comment    |            |      |
|                 |                     |            |      |
|                 |                     |            |      |
|                 |                     |            |      |
|                 |                     |            |      |
|                 |                     |            | Save |

3. Click the **Save** button.

## **Delete a Data Entry**

To delete an entry from the grid in the Definitions, Emissions, or Utilities tabs, click the **Delete** button.

Use the checkboxes to multi-select entries to delete. Preparers can only delete entries that they created. If a Preparer multi-selects entries to delete and did not create all entries selected, only the entries they created are deleted. Only Solution Administrators can delete entries they did not create.

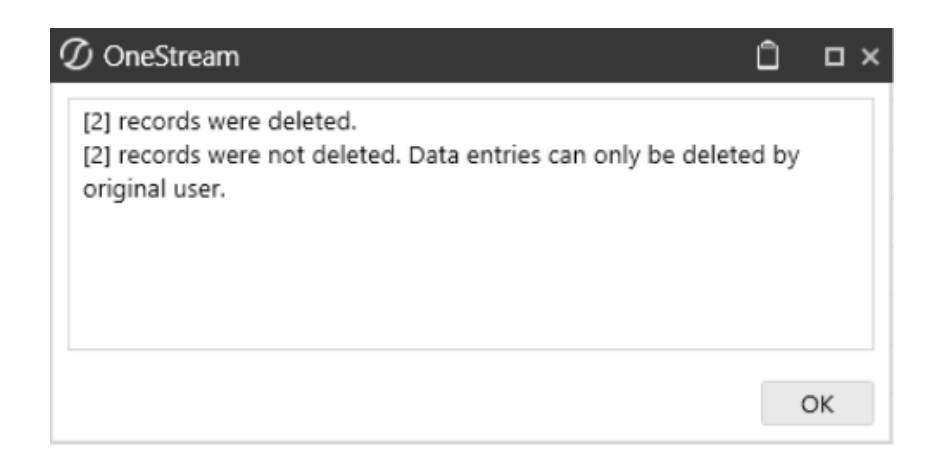

**NOTE:** Entries can only be deleted if the profile is in the In Process status.

#### **Attachments and Comments**

Use the Attachment icon to add, delete, and view attachments.

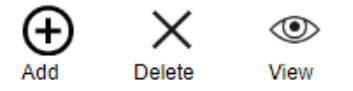

- To add an attachment, click the **Add** button.
- To delete an attachment, click the **Delete** button.

NOTE: Attachments can only be deleted by the one who uploaded the

attachment.

• To view an attachment, click the **View** button.

To add an attachment, complete the following steps:

- 1. Navigate to either the **Definitions** tab, the **Emissions** tab, or the **Utilities** tab.
- 2. Select an entry from the bottom grid and click the **Edit** button, or create a new entry.
- 3. Click the Attachment button to display the Attachments slide-out.
  - a. Click the Add button
  - b. In the File Upload window, click the BROWSE button to open File Explorer.
  - c. Select the file and click the **Open** button.
  - d. Click the Upload button. The attachment is displayed in the grid.
  - e. Click the Close button.
- 4. Click the **Save** button.

**NOTE:** If an attachment is required, you cannot save the entry until an attachment is uploaded.

#### **Manage Comments**

#### Ę

<sup>Comments</sup> Use the Comments icon to enter profile level comments. All comments entered and saved will display in the Profile Task Comments slide-out on each data entry tab. Users can add comments and reply to comments saved by other users.

To add a comment, click the **Comments** button to display the **Profile Task Comments** slide-out. Enter a comment in the text box and then click the **Send** button. The comment will display in the chat. Each message will display the user who sent the comment and the date and time the comment was sent.

| Profile Task Comments                        |                                         |
|----------------------------------------------|-----------------------------------------|
|                                              | 12/20/2024 9:09:05 AM                   |
| 12/20/2024 910 31 AM<br>Administrator<br>Hit |                                         |
|                                              | 2/20/2024 10:39:46 AM Profile Submitted |
| I2/20/2024 10:40/07 AM Administrator Denied  |                                         |
|                                              |                                         |
|                                              |                                         |
|                                              |                                         |
|                                              |                                         |
|                                              | *                                       |

# **Data Import**

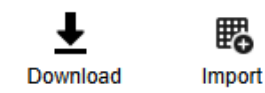

Use the Download and Import icons to download a data entry template and import your data for definitions, emissions, and utilities.

#### **Considerations**

- Only Preparers with access to the profile can import definition, emission, and utility data. The Download and Import icons are inactive for Viewers and Approvers.
- Data can only be imported to profiles that are in the Not Started or In Process status. If the profile is in the Submitted or Completed statuses, the icons are inactive.
- A Preparer with access to the site and not the profile can only import emissions and utilities data.
- Templates can only be imported to the profile they were initially downloaded from.
- If you do not want to import data for all pre-populated items in the template, you can delete the rows you do not need.

## **Definitions Data Import Template**

The template will only populate definitions assigned to the time period selected in the Workflow. Templates can only be imported to the corresponding time period, unless all time periods have the same definitions assigned to them.

| Column         | Description                                                                                                    |
|----------------|----------------------------------------------------------------------------------------------------|
| Definition     |                                                                                                    |
| Category       |                                                                                                    |
| Frequency      | These columns are pre-populated based on selections made in the Definitions page. This data cannot be edited or deleted. See |
| Control List 1 | Definitions Details Pane.                                                                                                    |
| Control List 2 |                                                                                                    |
| Unit Type      |                                                                                                    |

| Column                       | Description                                                                                                    |  |  |  |
|------------------------------|----------------------------------------------------------------------------------------------------|--|--|--|
| Control List Value 1         | These columns have drop-down menus enabling you to select valid<br>control list and unit values. If the definition input type does not<br>require a unit, this column is grayed out.<br>Control List 1 Control List Value 1 Control List 2 Control List Value 2 Unit Type Unit Value                                                                                                    |  |  |  |
| Control List Value 2<br>Unit | Vendor       Vendor1       Volume       kg       100         Vendor1       Volume       I       250         Vendor2       Volume       I       250         Vendor2       Test       Veight       kg       100         Volume       g       250       I       I         Volume       g       250       I       I         Volume       g       250       I       I         Volume       g       250       I       I         Volume       g       250       I       I       I         Ib       I       I       I       I       I       I |  |  |  |
| Value                        | Enter your value in this column.                                                                                                    |  |  |  |
| Attachment Required          | This column lists whether an attachment is required for the definition. If an attachment is required, you will receive a reminder to upload attachments for all required definitions after the import. The profile will not submit unless these required attachments are uploaded to the appropriate definitions.                                                                                                    |  |  |  |
| Preparer Comment             | This column is optional.                                                                                                    |  |  |  |

## **Emissions Data Import Template**

| Column                 | Description                                                                                                    |                         |               |  |
|------------------------|----------------------------------------------------------------------------------------------------|-------------------------|---------------|--|
| Site                   |                                                                                                    |                         |               |  |
| Factor Group           |                                                                                                    |                         |               |  |
| Factor                 | These columns are pre-populated. This data cannot be edited or deleted.                                                                                                    |                         |               |  |
| Control List           |                                                                                                    |                         |               |  |
| Factor LCA<br>Activity | These columns have drop-down menus enabling you to select entries if multiple LCA Activities or Sources were selected when configuring the factor group. See <u>Factor Groups</u> . |                         |               |  |
|                        | Site Factor Group                                                                                                    | Factor LCA Activity     | Factor Source |  |
|                        | NA Site NA Factors                                                                                                    | unknown                 | Greenview     |  |
|                        | NA Site NA Factors                                                                                                    | unknown                 | Greenview     |  |
|                        | NA Site NA Factors                                                                                                    | unknown                 | Greenview     |  |
|                        | NA Site NA Factors                                                                                                    | unknown                 | eenview       |  |
|                        | NA Site NA Factors                                                                                                    | cradle_to_shelf         | EPA           |  |
|                        | NA Site NA Factors                                                                                                    | biogenic_co2_combustion | EPA           |  |
| Factor Source          | NA Site NA Factors                                                                                                    | biogenic_co2_combustion | GHG Protocol  |  |
|                        | NA Site NA Factors                                                                                                    | biogenic_co2_combustion | GHG Protocol  |  |
|                        | NA Site NA Factors                                                                                                    | biogenic_co2_combustion | EPA           |  |
|                        | NA Site NA Factors                                                                                                    | biogenic_co2_combustion | GHG Protocol  |  |
|                        | NA Site NA Factors                                                                                                    | biogenic_co2_combustion | GHG Protocol  |  |
|                        | NA Site NA Factors                                                                                                    | biogenic_co2_combustion | GHG Protocol  |  |
|                        | NA Site NA Factors                                                                                                    | biogenic_co2_combustion | GHG Protocol  |  |
|                        | NA Site NA Factors                                                                                                    | biogenic_co2_combustion | EPA           |  |
|                        |                                                                                                    |                         |               |  |

| Column       | Description                                                                   |                                                                          |            |           |             |          |          |
|--------------|-------------------------------------------------------------------------------|--------------------------------------------------------------------------|------------|-----------|-------------|----------|----------|
| Control List | These columns have drop-down menus enabling you to select valid               |                                                                          |            |           |             |          |          |
| Value        | control list, unit type, and unit values. The Control List Value, Unit Type 1 |                                                                          |            |           |             |          |          |
|              | Unit 1. and Value                                                             | 1 columns a                                                              | are requir | ed. Unit  | Type 2 and  | Unit 2 a | are only |
|              | required if the unit                                                          | required if the unit requires two unit selections, such as Aroa OverTime |            |           |             |          |          |
| Unit Type 1  |                                                                               |                                                                          | o unicool  | ootionio, |             |          |          |
| - 71         | <b>Control List Value</b>                                                     | Unit 1 Type                                                              | Unit 1     | Value 1   | Unit 2 Type | Unit 2   | Value 2  |
|              | Vendor1                                                                       | Weight                                                                   | kg         | + 100     |             |          |          |
| Unit Type 2  | Vendor1                                                                       | Number                                                                   | g          | 100       | Time        | hour     | 200      |
|              | Vendor1                                                                       | Number                                                                   | kg         | 100       | Time        | hour     | 100      |
|              | Vendor2                                                                       | Number                                                                   | t          | 100       | Time        | hour     | 100      |
|              | Vendor2                                                                       | Energy                                                                   | ton        | 100       |             |          |          |
| Linit 1      | Vendor2                                                                       | Weight                                                                   | kg         | 100       |             |          |          |
| Onit i       | Vendor2                                                                       | Container                                                                | Number     | 100       | Distance    | km       | 200      |
|              | Vendor1                                                                       | Weight                                                                   | kg         | 100       |             |          |          |
|              |                                                                               | Volume                                                                   | L          | 100       |             |          |          |
| Unit 2       |                                                                               | Number                                                                   | Number     | 100       | Time        | hour     | 100      |
|              |                                                                               | Number                                                                   | Number     | 100       | Time        | hour     | 200      |
|              |                                                                               |                                                                          |            |           |             |          |          |

| Column     | Description                                                                                                    |               |            |
|------------|----------------------------------------------------------------------------------------------------|---------------|------------|
| Value 1    | Enter your values in these columns. If the factor does not require two values, the Value 2 column is grayed out. |               |            |
|            | Value 1 Unit 2 Ty                                                                                                | ype Unit 2    | Value 2    |
|            | 100                                                                                                    |               |            |
|            | 100 Time                                                                                                    | hour          | 200        |
|            | 100 Time                                                                                                    | hour          | 100        |
| Value 2    | 100 Time                                                                                                    | hour          | 100        |
|            | 100                                                                                                    |               |            |
|            | 100 Distance                                                                                                    | e km          | 200        |
|            | 100                                                                                                    |               | 200        |
|            | 100                                                                                                    |               |            |
|            |                                                                                                    |               |            |
| Attachment | These column er                                                                                                  | ntries list w | /hether a  |
| Required   | lf an attachment                                                                                                 | is required   | t vou wil  |
| rtoquirou  | attachmanta for                                                                                                  |               | d factora  |
| Orman      |                                                                                                    | an required   |            |
| Comment    | submit unless th                                                                                                 | ese requir    | ed attach  |
| Required   | factors.                                                                                                    |               |            |
| Comment    | If the Comment I                                                                                                 | Required o    | olumn is   |
|            | comment in this                                                                                                  | column foi    | a valid ir |

**NOTE:** If multiple factors are used for a control list, you can create separate rows for different factors.

## **Utilities Data Import Template**

| Column    | Description                                                             |  |  |  |  |
|-----------|-------------------------------------------------------------------------|--|--|--|--|
| Site      |                                                                         |  |  |  |  |
| Supplier  |                                                                         |  |  |  |  |
| Category  | These columns are pre-populated. This data cannot be edited or deleted. |  |  |  |  |
| Region    |                                                                         |  |  |  |  |
| Unit Type |                                                                         |  |  |  |  |
| Unit      | Use the drop-down menu to select a unit.                                |  |  |  |  |
|           | Category Region Unit Type Unit Value                                    |  |  |  |  |
|           | Heat and Steam DE Energy kWh T 100                                      |  |  |  |  |
|           | Electricity DE Energy Wh 20                                             |  |  |  |  |
|           | kWh                                                                     |  |  |  |  |
|           | MWh                                                                     |  |  |  |  |
|           | MJ                                                                      |  |  |  |  |
|           | LT LT                                                                   |  |  |  |  |
|           | therm                                                                   |  |  |  |  |
|           | MMBIO                                                                   |  |  |  |  |
| Value     | Enter a value in this column.                                           |  |  |  |  |
| Comment   | Comments are not required for utilities.                                |  |  |  |  |

## **Import Data**

When you complete the template, follow these steps to import factors:

- 1. Click the **Import** button.
- 2. In the File Upload window, click the BROWSE button to open File Explorer.
- 3. Select the template and click the **Open** button.
- 4. Click the **Upload** button. All factors will display in the Factors grid.

**NOTE:** For a valid import, the Excel workbook can only have one tab and all headers must match the input grid fields.

# Reports

The Reports page is only accessible to OneStream Administrators and Solution Administrators. See <u>Global Options</u>.

**IMPORTANT:** For this release of ESG Reporting and Planning, reports can only be produced for the ESRS framework and internal frameworks.

 $\equiv$  Select the hamburger menu to navigate to the Reports tab.

The report contains narrative type data and data for scopes 1, 2, and 3. The scope emissions reports are organized below the E1-Climate category. The narrative type data follows the framework structure and displays in the report based on framework ID. Only profiles with a Completed status will be included in the report.

# **Run a Report**

| IMPORTA          | NT: Only Administr                                                    | ators can run a report. |                        |            |
|------------------|-----------------------------------------------------------------------|-------------------------|------------------------|------------|
| Select all parar | meters to run a repo                                                  | rt.                     |                        |            |
| Framework        | AtlantaClothing                                                       | Year 2024               | Reporting Currency USD | Run Report |
| Parameter        | Description                                                           |                         |                        |            |
| Framework        | amework From the <b>Framework</b> drop-down menu, select a framework. |                         |                        |            |

| Parameter             | Description                                                                                                    |
|-----------------------|----------------------------------------------------------------------------------------------------|
| Entity                | To select an entity for reporting, click the ellipses. In the <b>Select Member</b> window, under the <b>Hierarchy</b> tab, use the tree navigation to select an entity. Alternatively, use the <b>Search</b> tab to search for an entity. Click the <b>OK</b> button. |
|                       | NOTE: You cannot run a report for multiple entities.                                                                                                    |
| Year                  | The Year drop-down menu will default to the current workflow year. Use the <b>Year</b> drop-down menu to select a different year.                                                                                                    |
| Reporting<br>Currency | This field displays the currency selected on the Global Options page. See <u>Global Options</u> .                                                                                                    |

When all parameters are selected, click the Run Report button.

**NOTE:** Reports will fail if calculations exceed 10<sup>38</sup>-1.

# **Report Structure**

The following sections detail the structure used to report narrative and emission data in the report:

- Narrative
- Scope 1
- Scope 2
- Scope 3
- Retrospectives and Targets

#### Narrative

Narrative type data either displays as narrative text or as a table with value entries.

#### **Narrative Control List Table Display**

Control list entries display as tables in the report. For definitions with one control list assigned, the control list title is the column one header, and the column one entries display the control list members. All values entered for the control list members display in column two.

| Country        | Monetary    |
|----------------|-------------|
| Australia      | 46,800 USD  |
| Canada         | 29,900 USD  |
| United Kingdom | 14,375 USD  |
| United States  | 10,000 USD  |
|                | 101,075 USD |

#### AR 55 - Net revenue

If a definition has two control lists assigned to it, the data entered for that definition displays as a table with multiple columns.

| Report Column    | Description                                                       |
|------------------|-------------------------------------------------------------------|
| Column 1 Header  | The name of the first control list assigned.                      |
| Column 1 Entries | The members in the first control list.                            |
| Column 2 Header  | The name of the second control list assigned.                     |
| Column 2 Entries | The members in the second control list.                           |
| Column 3 Header  | The definition unit type.                                         |
| Column 3 Entries | The values entered for each control list member on the Home page. |

**NOTE:** All control list members display in alphabetical order.

If the definition has an aggregable unit type and there are two control list assigned, the subtotal amount for control list one is bold in the corresponding row. The total amount for control list two displays at the end of the table.

| Waste Type | Chemical     | Weight     |
|------------|--------------|------------|
| Food       |              | 2,896.2 kg |
|            | Dioxins      | 1,814.4 kg |
|            | PCB          | 1,081.8 kg |
| General    |              | 105 kg     |
|            | Lead         | 100 kg     |
|            | PCB          | 5 kg       |
| Nuclear    |              | 5,000 kg   |
|            | Asbestos     | 3,000 kg   |
|            | Formaldehyde | 2,000 kg   |
|            | Asbestos     | 3,000 kg   |
|            | Lead         | 100 kg     |
|            | PCB          | 1,086.8 kg |
|            | Dioxins      | 1,814.4 kg |
|            | Formaldehyde | 2,000 kg   |

#### 39 - Total amount of hazardous waste

**NOTE:** The following definition unit types do not aggregate on the report: Average, percent, date, and narrative. All other definition unit types display totals on the report.

## Scope 1

The Scope 1 report section provides a summary table displaying all emission categories and their total CO2e emissions.

#### Scope 1 Emission by Categories

|                                 | CO2e         |
|---------------------------------|--------------|
| Refrigerants and Fugitive Gases | 104,055.40 t |
| Fuel                            | 1,900.84 t   |
| Vehicles                        | 0.02 t       |
| Total Scope 1                   | 105,956.27 t |

The report breaks down the CO2e emissions by category. The table for each category lists the factor name and displays the CO2e emission for each factor with the category CO2e total highlighted. The category types are sorted in the table from highest to lowest based on CO2e. The report also shows the CO2, N2O, and CH4 calculations.

| Fuel                                                          | CO2e       | CO2        | CH4    | N20    |
|---------------------------------------------------------------|------------|------------|--------|--------|
| Coal - domestic                                               | 1,844.76 t | 1,671.43 t | 5.45 t | 0.08 t |
| Marine fuel oil                                               | 49.32 t    | 48.68 t    | 0.00 t | 0.00 t |
| Marine fuel oil (gross<br>CV)                                 | 6.55 t     | 6.47 t     | 0.00 t | 0.00 t |
| Coal - electricity<br>generation - home<br>produced coal only | 0.20 t     | 0.20 t     | 0.00 t | 0.00 t |
| Marine gas oil (gross CV)                                     | 0.01 t     | 0.01 t     | 0.00 t | 0.00 t |
| Gas oil (gross CV)                                            | 0.00 t     | 0.00 t     | 0.00 t | 0.00 t |
|                                                               | 1,900.84 t |            |        |        |

#### Emission by Fuel Type

#### **Factor Control List Table Display**

Control list entries display as tables on the report. The title of the category contains the control list name and each control list member displays as a bold row header. The total CO2e aggregates and displays in the control list member row.

| Emission by Car | CO2e    |
|-----------------|---------|
| Compass         |         |
| Vehicles        | 0.00 t  |
|                 |         |
| Fuel            | 55.87 t |
| Corsair         |         |
| Fuel            | 0.01 t  |
| GMC Sierra      |         |
| Vehicles        | 0.02 t  |

## Scope 2

The Scope 2 section reports Market-based and Location-based utility usage. The contracts entered by the Administrator on the Contracts page are used for the market-based utility usage calculation. The Market-based calculation uses the entered value for purchased utility and subtracts the contract value of the utility for the compliance year to provide the CO2e total.

Location-based and Market-based usage displays on two separate summary tables. Each table shows the utility calculation for each category with the total amount bold below the table.

#### Scope 2

#### E1-6\_09 Gross location-based Scope 2 greenhouse gas emissions

|                                    | CO2e   |
|------------------------------------|--------|
| Electricity                        | 1.17 t |
| Heat and Steam                     | 0.66 t |
| Total Location-based GHG emissions | 1.83 t |

#### E1-6\_10 Gross market-based Scope 2 greenhouse gas emissions

|                                  | CO2e   |
|----------------------------------|--------|
| Electricity                      | 0.66 t |
| Heat and Steam                   | 0.33 t |
| Total Market-based GHG emissions | 0.99 t |

## Scope 3

The Scope 3 section reports indirect upstream and downstream emissions. The report provides a summary table displaying all upstream and downstream categories with their total CO2e emissions. The scope 3 total emission is bold below the table.

#### Scope 3 Emission

|                                            | CO2e    |
|--------------------------------------------|---------|
| Upstream Categories                        |         |
| Purchased Goods and Services               | 47.07 t |
| Downstream Categories                      |         |
| Downstream Transportation and Distribution | 0.11 t  |
| Total Scope 3                              | 47.18 t |

The report breaks down the CO2e emissions by category. The table for each category lists the factor sectors with the factor categories below in each column. The total CO2e column for each is highlighted with the CO2e total bold below the table.

| Sectors                       | CO2e    |
|-------------------------------|---------|
| Information and Communication | 1.12 t  |
| Cloud Computing - CPU         | 1.12 t  |
| Materials and Manufacturing   | 45.91 t |
| Metals                        | 45.91 t |
| Organizational Activities     | 0.04 t  |
| Professional Services         | 0.04 t  |
|                               | 47.07 t |

#### Purchased Goods and Services

#### **Retrospectives and Targets**

When you are reporting Scope 1-3 data for emissions in the ESRS framework, additional columns for Baseline Year, Prior Year, Milestone Year, and variance calculations will display on the report if those options are selected. The Target columns display based on the Milestone years selected on the Global Options page. If additional milestone years are selected in Global Options, the report will expand to include those target years in the order they are set up in. See <u>Global Options</u> and <u>Manage Definitions</u>.

Each column will display data based on what is entered in the corresponding Workflow Profile. The column displaying data for the current year is highlighted in gray. The N-(N-1) column displays the variance between the Current year (N) and the Prior year (N-1). The % N/(N-1) column displays the percent change between the Current year (N) and the Prior year (N-1).

#### E1-6 - Gross Scopes 1, 2, 3 and Total GHG emissions

48 a - Gross Scope 1 greenhouse gas emissions (weight in kg)

| Retrospective<br>2027 (N) |          |         | N = Current Year |
|---------------------------|----------|---------|------------------|
| Retrospective             |          | Targets |                  |
| 2027 (N)                  | 2025     | 2030    | 2050             |
| 957.03                    | 1,002.27 | 997.73  |                  |

The following image displays single control list integration with Retrospective and Target columns. Each control list member is a row in the first column.

| 49 a, 52 a - Gross location-based | Scope 2 greenhouse | gas emissions (wei | ght in kg) |
|-----------------------------------|--------------------|--------------------|------------|
|-----------------------------------|--------------------|--------------------|------------|

|            |        |          |               |           |           | N = Curre | ent Year, N-1 | = Prior Year |
|------------|--------|----------|---------------|-----------|-----------|-----------|---------------|--------------|
| [          |        |          | Retrospective |           |           |           | Targets       |              |
|            | 2025   | 2026     | 2027 (N)      | N-(N-1)   | % N/(N-1) | 2025      | 2030          | 2050         |
| Female     | 250.00 | 120.00   | 165.00        | 45.00     | 37.50%    | 136.05    | 250.00        |              |
| Male       |        | 175.00   | 150.00        | -25.00    | -14.29%   |           | 226.76        |              |
| Non-Binary |        | 1,000.00 | 393.20        | -606.80   | -60.68%   |           | 4,000.00      |              |
| Other      |        | 4,535.92 | 3,000.00      | -1,535.92 | -33.86%   |           | 1,814.06      |              |
| Total      | 250.00 | 5,830.92 | 3,708.20      | -2,122.72 | -36.40%   | 136.05    | 6,290.82      |              |

The following image displays two control lists integrated with Retrospective and Target columns. Each control list member is a row in the first column, and the second control list members are rows in the second column. The subtotal amount for each member in control list one is bold in the corresponding row.

|          |         |          |          |               |           |           | N = Currer | nt Year, N-1 = | Prior Year |
|----------|---------|----------|----------|---------------|-----------|-----------|------------|----------------|------------|
|          |         |          | 1        | Retrospective |           |           |            | Targets        |            |
|          |         | 2025     | 2026     | 2027 (N)      | N-(N-1)   | % N/(N-1) | 2025       | 2030           | 2050       |
| ProductA |         | 549.37   | 1,408.16 | 125           | -1,283.16 | -91.12%   | 136.05     | 125.00         |            |
|          | Vendor1 | 453.51   | 1,000.00 | 25.00         | -975.00   | -97.50%   |            | 24.00          |            |
|          | Vendor3 | 95.86    | 408.16   | 100.00        | -308.16   | -75.50%   | 136.05     | 101.00         |            |
| ProductC |         | 7,721.55 | 3,040.00 | 2362.81       | -677.19   | -22.28%   | 408.16     | 2,427.45       |            |
|          | Vendor2 | 5,000.00 | 3,000.00 | 362.81        | -2,637.19 | -87.91%   | 408.16     | 327.46         |            |
|          | Vendor4 | 2,721.55 | 40.00    | 2,000.00      | 1,960.00  | 4,900.00% |            | 2,100.00       |            |
| Total    |         | 8,270.92 | 4,448.16 | 2,487.81      | -1,960.35 | -44.07%   | 544.21     | 2,552.46       |            |

#### 49 b, 52 b - Gross market-based Scope 2 greenhouse gas emissions (weight in kg)

# Help and Miscellaneous Information

 $\equiv$  Select the hamburger menu to navigate to the Help page.

This page contains solution documentation.

# **Display Settings**

OneStream Solutionfrequently require the display of multiple data elements for proper data entry and analysis. Therefore, the recommended screen resolution is a minimum of 1920 x 1080 for optimal rendering of forms and reports.

Additionally, OneStream recommends that you adjust the Windows System Display text setting to 100% and do not apply any Custom Scaling options.

# **Package Contents and Naming Conventions**

The package file name contains multiple identifiers that correspond with the platform. Renaming any of the elements contained in a package is discouraged in order to preserve the integrity of the naming conventions.

Example Package Name: ESG\_PV8.4.0\_SV110\_PackageContents.zip
| ldentifier      | Description                                       |
|-----------------|---------------------------------------------------|
| ESG             | Solution ID                                       |
| PV8.4.0         | Minimum Platform release required to run solution |
| SV110           | Solution release                                  |
| PackageContents | File name                                         |

#### **Solution Database Migration Advice**

A development OneStream application is the safest method for building out a solution with custom tables such as this one. The relationship between OneStream objects such as workflow profiles and custom solution tables is that they point to the underlying identifier numbers and not the object names as seen in the user interface. Prior to the solution configuration and to ensure the identifiers match within the development and production applications, the development application should be a recent copy of the production application. Once the development application is created, install the solution and begin design. The following process below will help migrate the solution tables properly.

**See also**: *Managing a OneStream Environment* in the *Design and Reference Guide*.

#### OneStream SolutionModification Considerations

(missing snippet link)

### **Appendix A: Definition Input Types**

The following table is a reference for how the solution assigns ESRS data types to system-defined definition input types.

| Definition Input Type | ESRS Data Type                 |  |  |
|-----------------------|--------------------------------|--|--|
| Area                  | Area                           |  |  |
| Data                  | Data                           |  |  |
| Distance              | This is not an ESRS data type. |  |  |
| Energy                | Energy                         |  |  |
| Time                  | This is not an ESRS data type. |  |  |
| Volumo                | Table/Volume                   |  |  |
| Volume                | Volume                         |  |  |
|                       | GHG Emissions                  |  |  |
| Woight                | Mass                           |  |  |
| weight                | Table/Ghgemissions             |  |  |
|                       | Table/Mass                     |  |  |

| Definition Input Type | ESRS Data Type            |
|-----------------------|---------------------------|
|                       | Decimal                   |
|                       | Decimal/Percent/Narrative |
|                       | Integer                   |
|                       | Intensity                 |
|                       | Table1/Decimal            |
| Numerical             | Table2/Decimal            |
|                       | Table3/Decimal            |
|                       | Table4/Decimal            |
|                       | Table/Decimal             |
|                       | Table/Integer             |
|                       | Table/Numerical           |
| Date                  | Year                      |
|                       | Integer/Percentage        |
| Dereent               | Percent                   |
| Feicent               | Table/Percent             |
|                       | Table/Percentage          |

| Definition Input Type | ESRS Data Type                 |
|-----------------------|--------------------------------|
|                       | MDR-a                          |
|                       | MDR-p                          |
|                       | MDR-t                          |
|                       | Narrative                      |
|                       | Narrative/Monetary             |
|                       | Narrative/Numerical            |
| Norrotivo             | Semi-narrative                 |
| Nallauve              | Table/Semi-narrative           |
|                       | Table                          |
|                       | Table 1                        |
|                       | Table 2                        |
|                       | Table 3                        |
|                       | Table 4                        |
|                       | Table/Narrative                |
| Monotony              | Monetary                       |
| Monetary              | Table/Monetary                 |
| Average               | This is not an ESRS data type. |

## Appendix B: Climatiq Data Sources

This table is a list of data sources provided by Climatiq. See Third-Party Integration Technology.

| Source                                                                                                    | Factors | Datasets | Data Type          | Geography                             |  |
|----------------------------------------------------------------------------------------------------|---------|----------|--------------------|---------------------------------------|--|
| ADEME                                                                                                    | 549     | 3        | Activity-<br>based | Multiple regions                      |  |
| <b>Description</b> : ADEME (Agence de la transition écologique) is the French Agency for<br>Ecological Transition and offers a wide range of emission factors to support the measurement<br>and reduction of greenhouse gas emissions in France. These emission factors are used to<br>estimate greenhouse gas emissions associated with various activities, such as energy<br>consumption and transportation.                                     |         |          |                    |                                       |  |
| AIB                                                                                                    | 836     | 1        | Activity-<br>based | European Countries,<br>United Kingdom |  |
| <b>Description</b> : The Association of Issuing Bodies (AIB) is a European organization that<br>manages and promotes the use of energy attribute certificates to track the production and<br>consumption of renewable energy in Europe. The AIB produces the European Residual Mix<br>Report which includes data on the mix of fuels used to generate electricity in each European<br>country, as well as the associated greenhouse gas emissions. |         |          |                    |                                       |  |

| Source                                                                                                    | Factors | Datasets | Data Type                              | Geography                   |
|----------------------------------------------------------------------------------------------------|---------|----------|----------------------------------------|-----------------------------|
| BEIS                                                                                                    | 7875    | 12       | Activity-<br>based,<br>Spend-<br>based | Multiple regions,<br>Global |
| <b>Description</b> : The UK Government issues emission conversion factors for use by UK and international organisations to report on greenhouse gas emissions. The key responsible departments / agencies are / were: BEIS, DEFRA, DESNZ and NAEI.                                                                                                    |         |          |                                        |                             |
| CAEP                                                                                                    | 247     | 1        | Activity-<br>based                     | China                       |
| <b>Description</b> : The Chinese Academy of Environmental Planning (CAEP) is a public institution that conducts crucial research and offers policy recommendations on environmental issues to the Chinese government and corporations, playing a significant role in developing China's environmental strategies.                                                                                                    |         |          |                                        |                             |
| СВАМ                                                                                                    | 7372    | 3        | Activity-<br>based                     | Multiple regions            |
| <b>Description</b> : The European Union's Carbon Border Adjustment Mechanism (CBAM) is a regulatory tool designed to measure carbon emissions attributed to the production of high-carbon goods imported into the EU, aiming to promote cleaner practices in industrial production across non-EU countries. To this end, the European Commission publishes emission factors providing the necessary metrics for compliance and environmental integrity. |         |          |                                        |                             |

| Source                                                                                                    | Factors | Datasets | Data Type          | Geography                   |
|----------------------------------------------------------------------------------------------------|---------|----------|--------------------|-----------------------------|
| CCF                                                                                                    | 2513    | 1        | Activity-<br>based | Multiple regions            |
| <b>Description</b> : Cloud Carbon Footprint is a free and open-source emissions measurement and analysis tool. It provides emission factors and methodology for measuring the emissions of Amazon Web Services (AWS), Microsoft Azure, and Google Cloud Platform (GCP).                                                                                        |         |          |                    |                             |
| Circular Ecology                                                                                                    | 531     | 1        | Activity-<br>based | Multiple Regions,<br>Global |
| <b>Description</b> : Circular Ecology offers resource efficiency services, including carbon footprinting, water footprinting, life cycle assessment (LCA), circular economy and general resource efficiency.                                                                                                    |         |          |                    |                             |
| Climate TRACE                                                                                                    | 494     | 1        | Activity-<br>based | Multiple regions            |
| <b>Description</b> : Climate TRACE (Tracking Real-Time Atmospheric Carbon Emissions) is a collaborative initiative aimed at providing precise, real-time tracking of global greenhouse gas emissions using artificial intelligence, satellite image processing and other remote sensing technologies along with academic research and publicly available data. |         |          |                    |                             |
| CLP Group                                                                                                    | 5       | 1        | Activity-<br>based | Hong Kong                   |

| Source                                                                                                    | Factors                                          | Datasets | Data Type          | Geography |  |
|----------------------------------------------------------------------------------------------------|--------------------------------------------------|----------|--------------------|-----------|--|
| <b>Description</b> : The CLP Group is a Hong Kong-based power company that generates electricity from a variety of sources, including coal, gas, nuclear, and renewable energy. The company conducts greenhouse gas emissions accounting and reporting and provides data on its emissions performance.                                                                                                    |                                                  |          |                    |           |  |
| СТ                                                                                                    | 87                                               | 1        | Activity-<br>based | G20       |  |
| <b>Description</b> : Climate Transparency is a global partnership organisation funded by the German Government, World Bank, and several other bodies. It seeks to stimulate climate action in G20 countries through enhanced transparency. The Climate Transparency Report annually provides the emission intensity of electricity generation for various countries, based on the emissions from the respective grid mix. |                                                  |          |                    |           |  |
| DEWA                                                                                                    | DEWA 1 1 Activity-<br>based United Arab Emirates |          |                    |           |  |
| <b>Description</b> : The Dubai Electricity and Water Authority (DEWA) is a government-owned utility company that provides electricity and water services to the emirate of Dubai in the United Arab Emirates. It is responsible for implementing policies and initiatives related to energy and water supply and conservation and promoting the use of renewable energy sources in Dubai.                                 |                                                  |          |                    |           |  |
| DISER                                                                                                    | 591                                              | 2        | Activity-<br>based | Australia |  |

| Source                                                                                                    | Factors                                                                                                    | Datasets | Data Type          | Geography          |  |
|----------------------------------------------------------------------------------------------------|----------------------------------------------------------------------------------------------------|----------|--------------------|--------------------|--|
| <b>Description</b> : The Aus<br>Australian and interna<br>responsible departme                                                                                                    | <b>Description</b> : The Australian Government issues emission conversion factors for use by Australian and international organisations to report on greenhouse gas emissions. The key responsible departments / agencies are / were: DISER and DCCEEW. |          |                    |                    |  |
| EEA                                                                                                    | 1047                                                                                                    | 1        | Activity-<br>based | European Countries |  |
| <b>Description</b> : The European Environment Agency (EEA) is an EU agency that provides independent scientific and technical information to support environmental policies and sustainable development in Europe through data analysis, assessment, and reporting.                                    |                                                                                                    |          |                    |                    |  |
| EEI                                                                                                    | 760                                                                                                    | 1        | Activity-<br>based | US                 |  |
| <b>Description</b> : The Edison Electric Institute (EEI) is the association that represents all U.S. investor-owned electric companies. EEI has developed a database to support corporate sustainability reporting, especially in calculating scope 2 emissions for specific US electricity suppliers. |                                                                                                    |          |                    |                    |  |
| Electricity info                                                                                                    | 68                                                                                                    | 1        | Activity-<br>based | United Kingdom     |  |
| <b>Description</b> : ElectricityInfo.org is an independent website providing consumers with<br>environmental information on the UK electricity supply industry including emission factors of<br>fuel mix electricity data so they can make an informed choice about their electricity supply.          |                                                                                                    |          |                    |                    |  |

| Source                                                                                                    | Factors | Datasets | Data Type                              | Geography        |  |
|----------------------------------------------------------------------------------------------------|---------|----------|----------------------------------------|------------------|--|
| EMA                                                                                                    | 2       | 1        | Activity-<br>based                     | Singapore        |  |
| <b>Description</b> : The Energy Market Authority (EMA) is a statutory board under the Ministry of Trade and Industry in Singapore. They issue average CO2 emission emitted per unit of electricity.                              |         |          |                                        |                  |  |
| EPA                                                                                                    | 4670    | 7        | Activity-<br>based,<br>spend-<br>based | US               |  |
| <b>Description</b> : The Environmental Protection Agency (EPA) is the United States government agency that provides regularly updated default emission factors for organisational greenhouse gas reporting in the United States. |         |          |                                        |                  |  |
| EPPO                                                                                                    | 1       | 1        | Activity-<br>based                     | Thailand         |  |
| <b>Description</b> : The Energy Policy and Planning Office (EPPO) of Thailand issues the average CO2 emission emitted per unit of electricity.                                                                                   |         |          |                                        |                  |  |
| EXIOBASE                                                                                                    | 7816    | 1        | Spend-<br>based                        | Multiple regions |  |

| Source                                                                                     | Factors            | Datasets           | Data Type          | Geography               |
|--------------------------------------------------------------------------------------------|--------------------|--------------------|--------------------|-------------------------|
| Description: EXIOBA                                                                        | SE is a global, o  | detailed Multi-Re  | gional Environm    | entally Extended        |
| Supply-Use Table (MF                                                                       | R-SUT) and Inp     | ut-Output Table (  | MR-IOT). It was    | developed by            |
| harmonising and deta                                                                       | iling supply-use   | tables for a large | e number of cour   | ntries, estimating      |
| emissions and resour                                                                       | ce extractions b   | y industry. Subse  | equently, the cou  | intry supply-use tables |
| were linked via trade o                                                                    | reating an MR-     | SUT and produci    | ng MR-IOTs fror    | n this. The MR-IOT      |
| can be used for the an                                                                     | alysis of the env  | vironmental impa   | icts associated v  | vith the final          |
| consumption of produ                                                                       | ct groups. The E   | EXIOBASE emiss     | sion factors use l | basic prices. The basic |
| price represents the ir                                                                    | nitial cost set by | a producer for a   | product or servic  | e, without additional   |
| fees like taxes or deliv                                                                   | ery costs (refer   | red to as tax and  | transport margir   | ns). The values in the  |
| Climatiq Database mi                                                                       | ght not be exact   | ly the same as th  | e ones you find    | on the EXIOBASE         |
| download page due to                                                                       | the prices used    | 1.                 |                    |                         |
| GEMIS                                                                                      | 135                | 1                  | Activity-<br>based | Germany                 |
| Description: GEMIS,                                                                        | or the Global E    | mission Model fo   | r Integrated Sys   | tems, is a              |
| comprehensive life cy                                                                      | cle assessment     | (LCA) software t   | ool developed b    | y IINAS, the Institute  |
| for Integrated Environmental Assessments. The tool is designed to analyse and model the    |                    |                    |                    |                         |
| environmental impacts of various technologies, products, and services. GEMIS covers a wide |                    |                    |                    |                         |
| range of sectors, including energy, transport, materials, and agriculture, among others,   |                    |                    |                    |                         |
| providing reliable and consistent emission factors.                                        |                    |                    |                    |                         |
| GHG Protocol                                                                               | 534                | 2                  | Activity-<br>based | Multiple regions        |

| Source                                                                                                    | Factors | Datasets | Data Type          | Geography                   |  |
|----------------------------------------------------------------------------------------------------|---------|----------|--------------------|-----------------------------|--|
| <b>Description</b> : The GHG Protocol is the de-facto standard-setting organisation for greenhouse-<br>gas accounting. As well as producing guidance on estimating and categorising emissions, it<br>also provides a set of the most commonly-used emission factors including energy<br>consumption, transportation, waste management, and industrial processes.    |         |          |                    |                             |  |
| GLEC                                                                                                    | 2158    | 2        | Activity-<br>based | Multiple regions,<br>Global |  |
| <b>Description</b> : The Global Logistics Emissions Council (GLEC) is a partnership between industry, government, and non-governmental organisations that aims to develop and promote a standardised approach for measuring and reporting greenhouse gas emissions from logistics supply chain activities, including freight transport by road, rail, air, and sea. |         |          |                    |                             |  |
| Google                                                                                                    | 54      | 1        | Activity-<br>based | Multiple regions            |  |
| <b>Description</b> : Google is a global internet services company. They calculate and publish carbon emissions associated with their operations in their data centres, using hourly grid mix and carbon intensity data from Electricity Maps.                                                                                                    |         |          |                    |                             |  |
| Government of<br>Canada                                                                                                    | 770     | 2        | Activity-<br>based | Canada                      |  |

| Source                                                                                                    | Factors | Datasets | Data Type          | Geography        |
|----------------------------------------------------------------------------------------------------|---------|----------|--------------------|------------------|
| <b>Description</b> : Environment and Climate Change Canada (ECCC) is the department of the Government of Canada responsible for coordinating environmental policies and programs as well as enforcing environmental regulations. Canada's Official Greenhouse Gas Inventory offers comprehensive data and insights on Canada's environmental footprint through greenhouse gas emission records. |         |          |                    |                  |
| Green-e                                                                                                    | 81      | 3        | Activity-<br>based | US               |
| <b>Description</b> : Green-e is a certification program in the United States focusing on renewable energy and carbon offset products and services, providing greenhouse gas emission factors for energy sources such as electricity.                                                                                                    |         |          |                    |                  |
| Greenview                                                                                                    | 2159    | 1        | Activity-<br>based | Multiple regions |
| <b>Description</b> : Greenview is a sustainability platform that provides the Hotel Footprinting Tool, utilizing data from over 27,000 hotels in the Cornell Hotel Sustainability Benchmarking index.                                                                                                    |         |          |                    |                  |
| HKEI                                                                                                    | 3       | 1        | Activity-<br>based | Hong Kong        |
| <b>Description</b> : HKEI (Hong Kong Electric Investments) is a Hong Kong-based power company that generates electricity from coal and gas. The company reports the carbon dioxide emissions factor for the electricity it generates and supplies to customers, which is calculated based on the emissions from its power plants.                                                               |         |          |                    |                  |

| Source                                                                                                    | Factors | Datasets | Data Type          | Geography   |  |
|----------------------------------------------------------------------------------------------------|---------|----------|--------------------|-------------|--|
| IPCC                                                                                                    | 30      | 1        | Activity-<br>based | Global      |  |
| <b>Description</b> : The Intergovernmental Panel on Climate Change (IPCC) is a United Nations<br>body that assesses the scientific evidence related to climate change and offers guidance to<br>governments and policymakers on climate-related issues. IPCC provides a range of emission<br>factors in their reports including energy-related emissions, industrial processes, agriculture,<br>and land use and waste management activities. |         |          |                    |             |  |
| Market<br>Economics<br>Limited                                                                                                    | 424     | 2        | Spend-<br>based    | New Zealand |  |
| <b>Description</b> : Market Economics Limited is an independent New Zealand-based consultancy that specialises in market and economic analysis and environmental and ecological research.                                                                                                    |         |          |                    |             |  |
| MfE                                                                                                    | 1278    | 3        | Activity-<br>based | New Zealand |  |
| <b>Description</b> : The Ministry for the Environment (MfE) is the government agency responsible for environmental policy and regulation in New Zealand, providing guidance and resources on greenhouse gas (GHG) accounting and reporting including emission factors of different GHG emissions sources.                                                                                                    |         |          |                    |             |  |

| Source                                                                                                    | Factors | Datasets | Data Type          | Geography        |  |
|----------------------------------------------------------------------------------------------------|---------|----------|--------------------|------------------|--|
| Netherlands<br>Enterprise<br>Agency                                                                                                    | 109     | 1        | Activity-<br>based | Netherlands      |  |
| <b>Description</b> : The Netherlands Enterprise Agency (RVO) is a government agency, part of the Dutch Ministry of Economic Affairs and Climate Policy. It fosters sustainable business practices by offering crucial resources.                                                                     |         |          |                    |                  |  |
| NVE                                                                                                    | 11      | 2        | Activity-<br>based | Norway           |  |
| <b>Description</b> : The Norwegian Water Resources and Energy Directorate (NVE) provides<br>emission factors for greenhouse gas (GHG) accounting, covering physically delivered<br>electricity and supplier-specific disclosures, enabling assessment of Norway's electricity-<br>related emissions. |         |          |                    |                  |  |
| OEKOBAUDAT                                                                                                    | 461     | 1        | Activity-<br>based | Multiple regions |  |
| <b>Description</b> : The German Federal Ministry for Housing, Urban Development, and Building provides the OEKOBAUDAT, an extensive database of emission factors for materials and equipment used in construction and building design.                                                               |         |          |                    |                  |  |
| OpenIO-Canada                                                                                                    | 5894    | 1        | Spend-<br>based    | Multiple regions |  |

| Source                                                                                                    | Factors | Datasets | Data Type          | Geography       |  |
|----------------------------------------------------------------------------------------------------|---------|----------|--------------------|-----------------|--|
| <b>Description</b> : OpenIO-Canada is an open-source, Environmentally Extended Input-Output (EEIO) model and tool designed to estimate the life cycle impacts of products and services in Canada.                                                                                                    |         |          |                    |                 |  |
| SEFR                                                                                                    | 219     | 1        | Activity-<br>based | Singapore       |  |
| <b>Description</b> : The Singapore Emission Factors Registry (SEFR) is a collaborative initiative led<br>by the Singapore Business Federation (SBF) in partnership with government agencies and<br>industry stakeholders. It consolidates emission factors across various sectors to assist<br>businesses in accurately calculating their greenhouse gas emissions. |         |          |                    |                 |  |
| Shiseido                                                                                                    | 9       | 1        | Activity-<br>based | Global          |  |
| <b>Description</b> : Shiseido is a Japanese multinational personal care company that produces a wide range of cosmetic, skincare, and fragrance products. The company conducts greenhouse gas emissions accounting and reporting with data on emissions from manufacturing, logistics, and business travel, among other sources.                                    |         |          |                    |                 |  |
| STC-Nestra B.V.                                                                                                    | 14      | 1        | Activity-<br>based | European routes |  |

| Source                                                                                                    | Factors | Datasets | Data Type          | Geography |  |
|----------------------------------------------------------------------------------------------------|---------|----------|--------------------|-----------|--|
| <b>Description</b> : STC-Nestra B.V. is a consulting and engineering firm based in the Netherlands that specializes in sustainable transport solutions. One of the services offered by STC-Nestra B.V. is the calculation and reporting of transport emissions, such as greenhouse gas emissions associated with sea transport.                                                                                                    |         |          |                    |           |  |
| UBA                                                                                                    | 100     | 5        | Activity-<br>based | Germany   |  |
| <b>Description</b> : The Umweltbundesamt (UBA) is the Federal Environment Agency of Germany<br>and is responsible for promoting sustainable development through scientific research,<br>providing advice on a wide range of environmental issues to the government, businesses,<br>organisations, and the public. The UBA reports emission factors for electricity, fuel, and<br>transport among others.                                                                         |         |          |                    |           |  |
| UNECE                                                                                                    | 2       | 1        | Activity-<br>based | Global    |  |
| <b>Description</b> : The United Nations Economic Commission for Europe (UNECE) is one of the regional commissions of the United Nations, focused on improving economic relationships between European countries and enhancing cooperation for sustainable development.<br>Among its various publications is the document on Integrated Life-cycle Assessment of Electricity Sources, which provides comprehensive emission factors for different electricity generation methods. |         |          |                    |           |  |

| Source                                                                                    | Factors | Datasets | Data Type          | Geography                                    |  |
|-------------------------------------------------------------------------------------------|---------|----------|--------------------|----------------------------------------------|--|
| WRAP                                                                                      | 621     | 1        | Activity-<br>based | United Kingdom,<br>Global, Europe,<br>France |  |
| Description: WRAP provides a comprehensive database for scope 3 food and drink emission   |         |          |                    |                                              |  |
| factors, employing a consistent methodology that enables businesses to measure and track  |         |          |                    |                                              |  |
| their supply chain greenhouse gas (GHG) emissions. To form this comprehensive repository, |         |          |                    |                                              |  |
| WRAP synthesizes information from numerous distinct sources including academic            |         |          |                    |                                              |  |
| publications among others.                                                                |         |          |                    |                                              |  |
|                                                                                           |         |          |                    |                                              |  |

## Appendix C: Tables and Package Contents

Refer to this page for a complete list of tables and package contents included with the ESG Reporting and Planning solution.

- XFW\_ESG\_ControlLists
- XFW\_ESG\_UnitOfMeasureConversions
- XFW\_ESG\_ClimatiqFactorsVersioning
- XFW\_ESG\_ClimatiqFactorsAuditReplaced
- XFW\_ESG\_ClimatiqFactorsAuditRemoved
- XFW\_ESG\_CustomFactors
- XFW\_ESG\_Factors
- XFW\_ESG\_DataQualityFlags
- XFW\_ESG\_CalcMethods
- XFW\_ESG\_FactorGroups
- XFW\_ESG\_FactorGroupsMapper
- XFW\_ESG\_FactorGroupsFactorLCAActivities
- XFW\_ESG\_FactorGroupsFactorSources
- XFW\_ESG\_SiteFactorGroupMapper
- XFW\_ESG\_Tasks

- XFW\_ESG\_TaskSitesMapper
- XFW\_ESG\_TaskReportingDetail
- XFW\_ESG\_TaskFrameworkKPIMapper
- XFW\_ESG\_ProfileFormDataEntry
- XFW\_ESG\_DataEntry
- XFW\_ESG\_ElectricityContractUsage
- XFW\_ESG\_DefinitionsDataEntry
- XFW\_ESG\_DataEntryInputs
- XFW\_ESG\_DataEntryComments
- XFW\_ESG\_DataEntryAttachments
- XFW\_ESG\_Frameworks
- XFW\_ESG\_FrameworkKPIs
- XFW\_ESG\_AccessGroup
- XFW\_ESG\_DefinitionControlLists
- XFW\_ESG\_DefinitionControlListsMembers
- XFW\_ESG\_AccessGroupMember
- XFW\_ESG\_Sites
- XFW\_ESG\_DefinitionCategories
- XFW\_ESG\_DefinitionUnitTypes
- XFW\_ESG\_Definitions
- XFW\_ESG\_DefinitionsFrameworkMapper

- XFW\_ESG\_DefinitionsControlListMapper
- XFW\_ESG\_Profiles
- XFW\_ESG\_ProfilesSiteMapper
- XFW\_ESG\_ProfilesDefinitionMapper
- XFW\_ESG\_Scope
- XFW\_ESG\_Contract
- XFW\_ESG\_DataEntryControlListValue
- XFW\_ESG\_DefinitionDataEntryControlListValue

#### Views:

- vw\_XFW\_ESG\_CategoryTableEditor
- vw\_XFW\_ESG\_ExternalFactorsWithGroups
- vw\_XFW\_ESG\_IntenalFactorsWithGroups
- vw\_XFW\_ESG\_FactorsGrouping

# Third-Party Component Technology

ESG Reporting and Planning is created using third-party data feeds as in ingestion of factors and frameworks provided by ESGeo and Climatiq. Copyright notices are available here:

- Copyright: Information incoming from ESGeo
- Copyright: Information incoming from Climatiq. See Climatiq Data Sources.

For a comprehensive list of all third-party component tools throughout the OneStream application, see the *Third-Party Component Guide*.